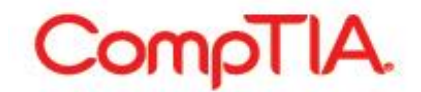

#### CompTIA Career ID 利用マニュアル

CompTIA 受験者オンラインサービス「CompTIA Career ID」は、CompTIA 認定資格試験を受験いただきました全受験者の方に提供されるサービスです。

CompTIA Career ID web サイト http://www.comptia.jp/cont\_maker.html CompTIA Career ID ログインサイト https://www.certmetrics.com/comptia CompTIA カスタマーサポートセンター http://support-japan.comptia.org/

本マニュアルをご確認いただき、ご不明な点がございましたら、お手数をおかけいたしますが、下記まで お問い合わせをいただけますようお願いいたします。

CompTIA 日本支局 03-5226-5345 e-mail : info\_jp@comptia.org カスタマーサポートセンター : http://support-japan.comptia.org/

※本利用マニュアルに掲載されている画面等につきましては、予告なく変更されている場合がございま す。予めご了承ください。 ■ログイン方法 ......1 ■個人情報の取り扱いについての承諾......11 ■各メニューの利用方法 – Demographics : 受験者情報の確認・更新......13 認定証送付先(Mailing address)の確認/変更......14 受験可能な試験一覧、配信終了試験一覧の確認......17 CE(継続教育)プログラムの支払い料金の履歴確認 ......18 ■各メニューの利用方法 – Certifications : 認定資格の取得状況、認定ロゴ、PDF 認定証のダウン ロード......19 ■各メニューの利用方法 – Transcripts : 認定資格取得証明のための第三者への転送............29 

※本利用マニュアルに掲載されている画面等につきましては、予告なく変更されている場合がございます。予めご了承ください。

Last update: 6/3/2015

## ■ログイン方法 受験時に登録されたメールアドレスを使ってログインする場合

受験時に登録されたメールアドレスを、現在もご利用されている方に有効な登録手順となります。

1. Web サイトにアクセスし赤字「Never logged in before?」をクリックしてください。

| CompTIA. Advancing the Global IT Industry                                                                                                    | CompTIA |
|----------------------------------------------------------------------------------------------------|---------|
| Candidate Login                                                                                                    |         |
| Please login using your Login ID and Password. IMPORTANT: If this is your first time logging in since Oct. 15, 2009, you must first register by clicking the "Never logged in before?" link below. CompTIA Career ID Password Forgot your password or login ID? Login Never logged in before? |         |
| CompTIA                                                                                                    |         |

Provide your email address 枠内の Email address に、メールアドレスを入力し、「Submit」をクリックしてください。「An email has been sent to the email address on file...」のメッセージが表示され、登録手順のためのリンクを含むメールがアドレスに送信されます。

| Candidate Login                                                |                                                                                                    |
|----------------------------------------------------------------|----------------------------------------------------------------------------------------------------|
| Your First Login                                               |                                                                                                    |
| Welcome to CompTIA                                             | efore you log into your account for the first time, you'll need to create a password. Choose one of the                                                                                   |
|                                                                |                                                                                                    |
|                                                                |                                                                                                    |
| Provide your                                                   | nail address                                                                                                    |
| -Provide your                                                  | nail address                                                                                                    |
| - Provide your                                                 | nail address                                                                                                    |
| - Provide your<br>Submit your email ad<br>This email address n | nail address<br>ess and we'll send you instructions for how to set your password and retrieve your Candidate ID.<br>t match the address that you supplied the last time you took an exam. |
| - Provide your<br>Submit your email ad<br>This email address n | nail address<br>ess and we'll send you instructions for how to set your password and retrieve your Candidate ID.<br>t match the address that you supplied the last time you took an exam. |

※入力された情報が、正しく入力されなかった場合には、以下のような画面が表示され、メールは配信されません。 Option Bより、ログインいただくか、CompTIA日本支局までお問い合わせください。

| Candidate Login                                                                        |  |
|----------------------------------------------------------------------------------------|--|
| <ul> <li>The information you entered does not match anything in the system.</li> </ul> |  |

### <掲載文>

The information you entered does not match anything in the system.

入力いただいた情報では、システム内に該当する情報は見つかりませんでした。

※ 受験データがデータベースに反映されるまでに、10 営業日程かかります。予めご了承ください。

※ 10 営業日以上たっているにも関わらずデータが反映されていない場合には、お手数ですが、CompTIA 日本支局まで

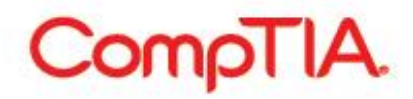

お問い合わせください。

- 3. 登録されたメールアドレスに、以下のようなメールが送信されます。
- 件名: CompTIA First-time login information for XXXXXX(受験者名)
- 差出人 : CompTIA<noreplies@comptia.org>

| <メール文面>                                                                                                    |                                             |
|----------------------------------------------------------------------------------------------------|---------------------------------------------|
| This email was sent because we received a request to complete the first-time login pa<br>email address we have on your file for you. If you did not make this request, you may<br>message. | rocess through the<br>safely disregard this |
| ログインプロセスにおいてご申請いただきましたのでログインに必要な情報をお送りいたし<br>お心当たりがない場合は、恐れ入りますが削除いただけますようお願いいたします。                                                                                                    | ます。もしこのメールに                                 |
| Please follow this link to set your password.<br>パスワードを設定するためのリンクが貼られています。                                                                                                    |                                             |
| ***Please note that your user name will be your CompTIA Career ID (which starts with<br>ユーザーネームは COMP から始まる、CompTIA Career ID となります。                                                       | n COMP)                                     |
| To ensure the security of your data, the link will expire after 6 hours.<br>受験者皆様のデータの安全のため、上記のリンクは、6 時間の有効時間が設定されていま                                                                      | रंग.                                        |
| Best regards,                                                                                                    |                                             |
| CompTIA Customer Support                                                                                                    |                                             |
| よろしくお願いします。                                                                                                    |                                             |

4. メール内にあるリンクをクリックすると、以下のような画面が表示されます。ここでログインのためのパスワ ードを作成してください。

| Candidate Login                                           |                                        |
|-----------------------------------------------------------|----------------------------------------|
| Set Password                                              |                                        |
| Last name<br>Email address<br>CompTIA Candidate Career ID | CompTIA<br>xxx@xxx.xxx<br>COMPXXXXXXXX |
| New password                                              |                                        |
| Retype new password                                       |                                        |
| Forgot password hint *                                    |                                        |
| Forgot password phrase                                    |                                        |
|                                                           | Submit                                 |
|                                                           |                                        |
|                                                           |                                        |

- Last name
- Email address
- CompTIA Candidate Career ID : CompTIA ID が表示されます。

CompTIA カスタマーサポート

- New password **X1**
- Retype new password
- Forgot password hint 💥2
- Forgot password phrase **X2**
- : 名字が表示されます。
- : メールアドレスが表示されます。
- : 設定したいパスワードを入力してください。
- : 確認のため、パスワードを再入力してください。
- : パスワードを忘れた際に表示される質問文を入力してください。
- 上記の質問の答え(フレーズ)を入力してください。 :

#### ※1 - パスワードは、7文字以上で文字と数字の組み合わせで作成をしてください。

- ※2 パスワードを再設定する方法の一つにおいて、ここで入力された「質問文」が表示され、その「答え」を 入力するという手順があります。半角英数字であればローマ字入力でも問題はありません。7 文字以上 で作成してください。
- 例 Forgot password hint: Which elementary school did you go to? Forgot password phrase: chiyodaku comptia shogakko
- 5. 4の情報を入力後、「Submit」をクリックすると、以下が表示されます。

<u>メッセージ内に、再度 CompTIA ID が表示されます。ログイン時に必要になりますので必ずメモなどをしておいてください。この ID は、スコアレポートにある受験者 ID と同一である場合がございます。</u>

| <ul> <li>You rec</li> </ul> | r password has been set successfully. Please click here to login using your login ID: COMP XXXXXXXXXXXXXXXXXXXXXXXXXXXXXXXXXXXX |
|-----------------------------|----------------------------------------------------------------------------------------------------|
|                             |                                                                                                    |
| et Pas                      | word                                                                                                    |
| iet Pas                     | Word<br>Last name CompTIA                                                                                                    |
| iet Pas                     | Last name CompTIA<br>Email address xxx@xxx.xxx                                                                                  |

6. 枠内にある「Please click here」から、ログイン画面に戻り、「5」で取得した CompTIA ID と、「4」で作成し たパスワードを入力し、ログインしてください。

| Candidate Login                                                                                                    |                         |                                                      |  |  |
|----------------------------------------------------------------------------------------------------|-------------------------|------------------------------------------------------|--|--|
| Please login using your CompTIA Candidate                                                                                                    | Career ID and Password. |                                                      |  |  |
| IMPORTANT: If this is your first time logging in since Oct. 15, 2009, you must first register by clicking the "Never logged in before?" link below. |                         |                                                      |  |  |
| CompTIA Candidate Career ID*                                                                                                    | COMPxxxxxxxx            |                                                      |  |  |
| Password                                                                                                    | •••••                   | Forgot your password or CompTIA Candidate Career ID? |  |  |
| [                                                                                                    | Login                   |                                                      |  |  |
| I                                                                                                    | Never logged in before? |                                                      |  |  |
|                                                                                                    |                         |                                                      |  |  |

7. ログイン完了すると、以下のような画面が表示され、ログインができたことが表示されます。

| Home   Demo                                                                                                    | graphics   History   Certifications   Continuing Education   Fulfillment   Transcripts                                                                                                    |
|----------------------------------------------------------------------------------------------------|----------------------------------------------------------------------------------------------------|
| Please                                                                                                    | update your settings before continuing to use this site.                                                                                                    |
| Welcome to                                                                                                    | ay select:                                                                                                    |
| <ul> <li>Demograp</li> <li>History to</li> <li>Certificatio</li> <li>Continuing</li> <li>Fulfiliment</li> <li>Transcript</li> </ul> | tics to verify and update personal information and reset your password<br>new exam(s) and Continuing Education (CE) activity<br>ns to view your current certification(s), download certificates and logos<br>Education to sign the Code of Ethics agreement, pay CE Fees (annually), submit Continuing Eduction Units (CEUs) and view your Audit History<br>to view the status of your certification kit(s) containing your certificate and wallet card<br>to forward your credentials to potential employers |
| Customer Suppo                                                                                                    | nt                                                                                                    |

8. CareerID のご利用を開始する前に、赤字「Settings」をクリックし、アグリーメントにお答えください。アグリ ーメント内容を、本マニュアルの「個人情報の取り扱いについての承諾」をご確認いただき、同意される場合は

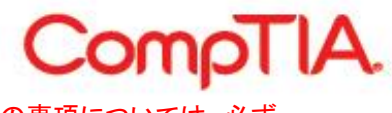

「Yes」、同意されない場合は「No」を選択し、「Submit」を押してください。※<u>1、2、3の事項については、必ず</u> 「Yes」または「No」を選択してください

9. 各メニューがご利用いただけます。

Note for DoD personnel: こちらの文章は、米軍および米政府機関に勤務する職員のみに対するメッセージ となります。(翻訳:CE(継続教育)プログラムに登録する際は通常申込ではなく、記載されている URL から申 込をしてください。)

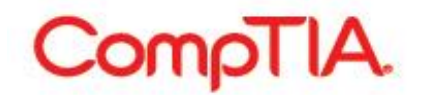

### 登録番号(スコアレポート参照)と、新しいメールアドレスを使ってログインする場合

受験時にテストセンターより配布されるスコアレポートをお持ちで、登録されているメールアドレスを現在は利 用していない、もしくは今後利用されない方に有効な登録手順となります。

1. Web サイトにアクセスし赤字「Never logged in before?」をクリックしてください。

| CompTIA. Advancing the Global IT Industry                                                                                                    | CompTIA |
|----------------------------------------------------------------------------------------------------|---------|
| Candidate Login                                                                                                    |         |
| Please login using your Login ID and Password. IMPORTANT: If this is your first time logging in since Oct. 15, 2009, you must first register by clicking the "Never logged in before?" link below. CompTIA Career ID Password Forgot your password or login ID? Login Never logged in before? |         |
| CompTIA                                                                                                    |         |

Provide your name and exam registration number(名字と登録番号の提供)の枠内に、以下の情報を 2. 入れ、「Submit」をクリックしてください。

| - Provide your name and exam registration number                                                                     |                                  |                        |                                                        |      |
|----------------------------------------------------------------------------------------------------|----------------------------------|------------------------|--------------------------------------------------------|------|
|                                                                                                    |                                  |                        |                                                        |      |
| Send us you                                                                                                    | r last name and your registratio | n number (which you co | n find on your energy report and in your every epociat | mont |
| confirmation email) as well as a new email address, and we'll send you instructions for how to create your password. |                                  |                        |                                                        |      |
|                                                                                                    |                                  |                        |                                                        |      |
|                                                                                                    | Last name *                      |                        |                                                        |      |
|                                                                                                    | Desistantian sumbas t d          |                        |                                                        |      |
|                                                                                                    | Registration number V            |                        |                                                        |      |
|                                                                                                    | New email address                |                        |                                                        |      |
|                                                                                                    |                                  |                        |                                                        |      |
|                                                                                                    |                                  | Submit                 |                                                        |      |
|                                                                                                    |                                  |                        |                                                        |      |

Last name

- : 名字を入力してください。
- Registration number または Testing ID
- : 登録番号(スコアレポート参照)を入力してください。
- : ピアソン VUE ID を入力してください。
- New email address
- : 新しいメールアドレス(登録されているものと異なる)を入力。

Last update: 6/3/2015

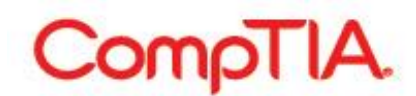

3. 以下のようなメッセージが表示されます。2 で入れたメールアドレス宛てに登録手続き用のリンクを含むメ ールが送られますのでご確認ください。

| Candidate Login                                                                                                    |                                                                                                    |
|----------------------------------------------------------------------------------------------------|----------------------------------------------------------------------------------------------------|
| <ul> <li>An email has been sent to the of<br/>If the email does not arrive with<br/>the email as spam before attent<br/>An email has been sent to the of<br/></li> </ul> | email address on file. It contains information that will allow you to complete the process and set your password<br>in 2 hours, please confirm that your email account is currently working and that it has not erroneously flagged<br>ipting to contact Customer Support.<br>email address we have on file with a notice that the email address has been reset. |
| o establish your password, please select fro                                                                                                    | om one of the following two options:                                                                                                    |
| ption A: If you do not have a score report,<br>set your password and obtain your CompT<br>ok an exam.                                                                    | you may use your email address to begin the process. The system will send an email that includes a link which will allow you<br>TA Candidate Career ID. The email address we have on file is most commonly the same one you supplied the last time you                                                                                                    |
| ption B: You must have your score report<br>Registration number" is the default selection                                                                                | in order to use this option. Enter your last name and your "Registration number" and then create a password. Note:<br>which may be changed to "Testing ID".                                                                                                    |
| Option A                                                                                                    |                                                                                                    |
| Please use your email address to begin the<br>Email address                                                                                                    | process. If you do not know your email address, you may use your score report to begin the process.                                                                                                    |
| Option B                                                                                                    |                                                                                                    |
| Please enter the requested data from your                                                                                                    | score report and then type in a password to obtain your login ID.                                                                                                    |
| Last name *                                                                                                    | CompTIA                                                                                                    |
| Testing ID 🗸                                                                                                    | XXXXXXXXX                                                                                                    |
| New email address                                                                                                    |                                                                                                    |
|                                                                                                    | Submit                                                                                                    |
|                                                                                                    |                                                                                                    |
|                                                                                                    |                                                                                                    |

#### <掲載文(日本語訳)>

入力いただいたメールアドレス宛てに、登録を続けていただくためのリンクをお送りしました。次の2時間以内にメール が届かない場合は、迷惑メールとして受信されていないかご確認いただいた後、CompTIAまでお問い合わせください。 また、メールアドレスのご登録は新しいものに変更されます。この変更のお知らせは、受験時に登録いただいたメール アドレス宛てにご案内させていただいております。

※入力された情報が、正しく入力されなかった場合には、以下のような画面が表示され、メールは配信されません。 Option A より、ログインいただくか、CompTIA 日本支局までお問い合わせください。

| Candidate Login                                                                        |  |
|----------------------------------------------------------------------------------------|--|
| <ul> <li>The information you entered does not match anything in the system.</li> </ul> |  |

## <掲載文>

The information you entered does not match anything in the system.

入力いただいた情報では、システム内に該当する情報は見つかりませんでした。

※ 受験データがデータベースに反映されるまでに、10 営業日程かかります。予めご了承ください。

※ 10 営業日以上たっているにも関わらずデータが反映されていない場合には、お手数ですが、CompTIA 日本支局まで お問い合わせください。

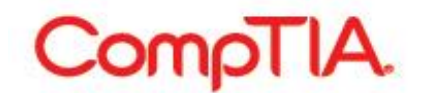

- 登録されたメールアドレスに、以下のようなメールが送信されます。
- 件名: CompTIA First-time login information for XXXXXX(受験者名)
- 差出人 : CompTIA<noreplies@comptia.org>

#### くメール文面>

This email was sent because we received a request to have your login information emailed to you. If you did not make this request, you may safely disregard this message. ログインプロセスにおいてご申請いただきましたのでログインに必要な情報をお送りいたします。もしこのメールに お心当たりがない場合は、恐れ入りますが削除いただけますようお願いいたします。 Please follow this link to set your password. パスワードを設定するためのリンクが貼られています。 \*\*\*Please note that your user name will be your CompTIA Career ID (which starts with COMP) ユーザーネームは COMP から始まる、CompTIA Career ID となります。 To ensure the security of your data, the link will expire after 6 hours. 受験者皆様のデータの安全のため、上記のリンクは、6時間の有効時間が設定されています。 Best regards, **CompTIA Customer Support** よろしくお願いします。 CompTIA カスタマーサポート

5. メール内にあるリンクをクリックすると、以下のような画面が表示されます。ここでログインのためのパスワ ードを作成してください。

| Candidate Login             |              |
|-----------------------------|--------------|
| Set Password                |              |
| Last name                   | CompTIA      |
| Email address               | xxx@xxx.xxx  |
| CompTIA Candidate Career ID | COMPXXXXXXXX |
| New password                |              |
| Retype new password         |              |
| Forgot password hint *      |              |
| Forgot password phrase      |              |
| [                           | Submit       |
|                             |              |
|                             |              |
|                             |              |

: 名字が表示されます。

: メールアドレスが表示されます。

- Last name
- Email address
- CompTIA Candidate Career ID : CompTIA ID が表示されます。
- New password **X1**
- Retype new password
- Forgot password hint **%2**
- - : 設定したいパスワードを入力してください。
  - : 確認のため、パスワードを再入力してください。
  - : パスワードを忘れた際に表示される質問文を入力してください。
- Forgot password phrase **X2**
- 上記の質問の答え(フレーズ)を入力してください。 :

### ※1 - パスワードは、7 文字以上で文字と数字の組み合わせで作成をしてください。

※2 - パスワードを再設定する方法の一つにおいて、ここで入力された「質問文」が表示され、その「答え」を 入力するという手順があります。半角英数字であればローマ字入力でも問題はありません。7 文字以上 で作成してください。

例 Forgot password hint: Which elementary school did you go to?

#### Forgot password phrase: chiyodaku comptia shogakko

6. 5の情報を入力後、「Submit」をクリックすると、以下が表示されます。

<u>メッセージ内に、再度 CompTIA ID が表示されます。ログイン時に必要になりますので必ずメモなどをしておいてください。この ID は、スコアレポートにある受験者 ID と同一である場合がございます。</u>

| <ul> <li>Your record</li> </ul> | password has been set successfully. Please click here plogin using your login ID: COMP XXXXXXXXXXXXXXXXXXXXXXXXXXXXXXXXXXXX |
|---------------------------------|----------------------------------------------------------------------------------------------------|
|                                 |                                                                                                    |
| et Pass                         | Nord                                                                                                    |
| et Pass                         | Nord<br>Last name CompTIA                                                                                                   |
| et Pass                         | Last name CompTIA<br>Email address xxx@xxx.xxx                                                                              |

7. 枠内にある「Please click here」から、ログイン画面に戻り、「6」で取得した CompTIA ID と、「5」で作成したパスワードを入力し、ログインしてください。

| Candidate Login                                                 |                                                                               |
|-----------------------------------------------------------------|-------------------------------------------------------------------------------|
| Please login using your CompTIA Candidate Career ID and Passwor | rd.                                                                           |
| CompTIA Candidate Career ID * COMPXXXXXXX                       | you must linst register by clicking the "Never logged in before?" link below. |
| Password Login                                                  | Forgot your password or CompTIA Candidate Career ID?                          |
| Never logged in before?                                         |                                                                               |

8. ログイン完了すると、以下のような画面が表示され、ログインができたことが表示されます。

| <ul> <li>Please upd</li> </ul>   | ate your settings t afore continuing to use this site. |
|----------------------------------|--------------------------------------------------------|
|                                  |                                                        |
|                                  |                                                        |
| elcome to th                     | ne CompTIA Candidate Database                          |
| elcome to th<br>m here you may s | ie CompTIA Candidate Database                          |

9. CareerID のご利用を開始する前に、赤字「Settings」をクリックし、アグリーメントにお答えください。アグリ ーメント内容を、本マニュアルの「個人情報の取り扱いについての承諾」をご確認いただき、同意される場合は 「Yes」、同意されない場合は「No」を選択し、「Submit」を押してください。※<u>1、2、3の事項については、必ず</u> 「Yes」または「No」を選択してください

10. 各メニューがご利用いただけます。

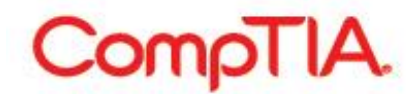

Note for DoD personnel: こちらの文章は、米軍および米政府機関に勤務する職員のみに対するメッセージ となります。(翻訳:CE(継続教育)プログラムに登録する際は通常申込ではなく、記載されている URL から申 込をしてください。)

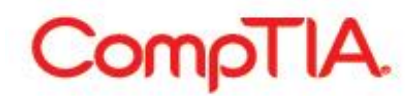

#### ■個人情報の取り扱いについての承諾

「個人情報の取り扱いについての承諾」では、個人情報を慎重に取り扱うため、下記の事項について、ご確認 をいただき受験者の皆様のご承諾をいただくようになっています。

翻訳にて内容をご確認の上、同意される場合は「Yes」、同意されない場合は「No」を選択し、<u>下部にある</u> 「<u>Submit」を押してください</u>。CompTIA は受験者ご本人の承諾なく、第三者に情報の開示はいたしません。

#### ※1、2、3の事項については、必ず「Yes」または「No」を選択してください。

※同意された内容は、Demographics下の「Settings」より、随時設定の変更が可能です。

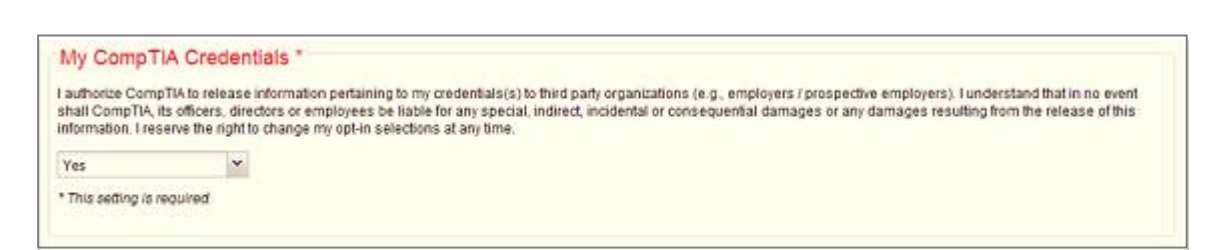

#### • My CompTIA Credentials \*

I authorize CompTIA to release information pertaining to my credentials(s) to third party organizations (e.g., employers / prospective employers). I understand that in no event shall CompTIA, its officers, directors or employees be liable for any special, indirect, incidental or consequential damages or any damages resulting from the release of this information. I reserve the right to change my opt-in selections at any time.

#### (翻訳)

#### ご自身の認定状況につきまして

私は、企業や諸団体から私の認定状況に対する照会依頼があった場合、CompTIA がその照会に対し情報 公開を行うことについて許諾します。

これを許諾により結果的に生じる損害について CompTIA は責を負わないものとします。

| Updates fr                                             | n CompTIA *                                                                                                    |
|--------------------------------------------------------|----------------------------------------------------------------------------------------------------|
| Please keep mi<br>updates. I unde<br>right to change i | formed of special promotions, discounts, new product announcements and other offerings for CompTiA's products and services including association<br>and that my information on record in CompTiA's secured database will be used to evaluate the products and services that may best fit my needs. I reserve t<br>opt-in selections at any time. |
| Yes                                                    |                                                                                                    |
|                                                        |                                                                                                    |

#### Updates from CompTIA \*

Please keep me informed of special promotions, discounts, new product announcements and other offerings for CompTIA's products and services including association updates. I understand that my information on record in CompTIA's secured database will be used to evaluate the products and services that may best fit my needs. I reserve the right to change my opt-in selections at any time.

#### (翻訳)

#### CompTIA からの新着情報

私は、CompTIA のプログラムやサービスに関するプロモーション、ディスカウント、新プログラムなどの案内を 受け取ることを承諾します。この活動のため、CompTIA がセキュアデータベースに登録されている私の情報 を利用することに同意します。

Last update: 6/3/2015

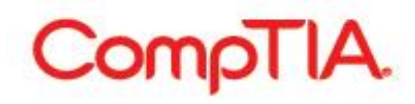

#### Updates from CompTIA's partners\*

I would like to receive information from CompTIA's partners on any special promotions, discounts, new product announcements and other offerings that may benefit me. I reserve the right to change my opt-in selection at any time.

#### (翻訳)

#### CompTIA パートナーからの新着情報

私は、CompTIA パートナーのプログラムやサービスに関するプロモーション、ディスカウント、新プログラムな どの案内を受け取ることを承諾します。

| CE Intended Path                       |  |
|----------------------------------------|--|
| Intended path for continuing education |  |
| No selection                           |  |

#### **CE Intended Path**

Intended path for continuing education.

#### (翻訳)

#### CE(教育継続)プログラムについて

CE プログラムの登録をご検討されている方は、更新される科目を教えてください。(この時点で登録は完了しません)

※CE プログラムに該当しない/CE プログラム登録を予定しない場合は「No Selection」を選択します。 ※複数の CompTIA 認定資格を持つ方は、そのうちよりハイレベルな認定資格を選択し、更新に必要となる CEU(継続教育ユニット)を取得することで、すべての認定資格で必要となる CEU が免除されます。

| Government Funding                                                                                                    |  |
|----------------------------------------------------------------------------------------------------|--|
| Are you a veteran using government funding (e.g. WIA, Post 9/11 GI Bill) to pay for your CompTIA certification costs? |  |
| Submit                                                                                                    |  |

#### **Government Funding**

Are you a veteran using government funding (e.g. WIA, Post9/11 GI Bill) to pay for your CompTIA certification cost?

#### (翻訳)

#### 政府機関からの受験費用負担

政府からの資金援助について、米国の退役軍人を対象とした質問となります。 ※デフォルトで設定されている「No selection」または「NO」を選択してください。

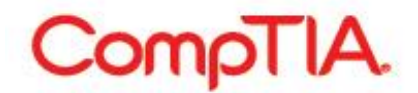

■各メニューの利用方法 – Demographics : 受験者情報の確認・更新

「Demographics」メニューでは、以下のことが行えます。

- 氏名、認定証送付先(Mailing address)、電話番号、メールアドレス、会社名の確認
- ・ 住所、電話番号、メールアドレス、会社名の更新<sup>※1</sup>
- ・ パスワード/パスワードヒント/パスワードフレーズの変更
- ・ 「個人情報の取り扱いについての承諾」の設定
- ※1 氏名の変更の際には、ご本人確認が必要となります。 詳細につきましては、CompTIA 日本支局までお問い合わせください。

氏名の確認、メールアドレス、会社名の確認/変更、パスワードの再設定

メニューから「Demographics」をクリックすると、以下のような画面が表示されます。
 「General」では、氏名の確認、メールアドレス、会社名の確認/変更、パスワードの再設定ができます。
 ※氏名は、ご自身では変更不可の項目のため、グレーで表示されています。

| CompTIA                                                                                                    | CompTIA Logout<br>Unterstützung<br>오바<br>숫타<br>방해~~ト                                                                    |
|----------------------------------------------------------------------------------------------------|----------------------------------------------------------------------------------------------------|
| Home Demographics   History   C<br>Settings   Identification   Authorizations                                | rtifications   Continuing Education   Fulfillment   Transcripts                                                         |
| Review and update your demographic inform                                                                    | ation. You may also reset your password in the General information box.                                                 |
| Click the Submit button at the bottom of the p                                                               | age to save your changes.                                                                                               |
| General                                                                                                    |                                                                                                    |
| First name (**NOTE: If you provided a<br>middle initial when registering it will<br>show up in this field) * | Hanako                                                                                                    |
| Last name *                                                                                                  | Comptia                                                                                                    |
| Email address                                                                                                | xxx@xxx.xxx                                                                                                    |
| Company name                                                                                                 |                                                                                                    |
| Default email language                                                                                       | 日本語 (Japanese) V                                                                                                    |
|                                                                                                    | Check box to stop all system e-mail notifications. NOTE: Not recommended as notifications advise user of required ution |
| Security                                                                                                    |                                                                                                    |
| New password                                                                                                 |                                                                                                    |
| Retype new password                                                                                          |                                                                                                    |
| Password hint                                                                                                | which elementary school did you go to?                                                                                  |
| Password phrase                                                                                              | chiyodaku comptia shogakko                                                                                              |
|                                                                                                    | 47                                                                                                    |
|                                                                                                    |                                                                                                    |
| Last name                                                                                                    |                                                                                                    |
|                                                                                                    |                                                                                                    |
| Company name                                                                                                 |                                                                                                    |
| Default email languag                                                                                        | ・ : ロクインに関する通知を受け取る際の言語指定                                                                                               |
| New password                                                                                                 | : パスワード変更の際に新しいパスワードを入力                                                                                                 |
| Retype new password                                                                                          | : 確認のため上記パスワードを再入力                                                                                                    |
| Password hint                                                                                                | 初回登録時に作られたヒント(質問文)が表示されます。変更の際                                                                                          |

Advancing the Global IT Industry

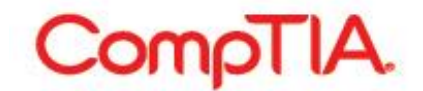

Password phrase

は、ここに入力 初回登録時に作られたフレーズ(上記質問の答え)が表示されま す。変更の際は、ここに入力

メールアドレス、会社名の変更、パスワードを再設定した場合には、「Submit」をクリックしてください。以下の 画面がページ上部に表示されれば、変更は完了です。(Your changes have been accepted: 変更を承りま した。)

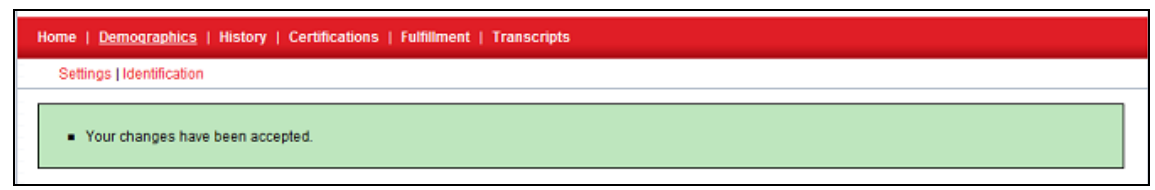

#### 認定証送付先(Mailing address)の確認/変更

1. メニューから「Demographics」をクリックし、スクロールをしていただくと「Mailing Address」で認定証の送 付先を確認/変更することができます。

※会社住所に認定証の送付をご希望の場合には、「General」枠内の「Company name」に会社名をご 入力ください。送付先住所に会社名が印刷されます。※会社以外の住所(ご自宅等)に送付を希望され る場合は、「Company name」は空欄にし、記入しないようお願いいたします。

| - Mailing address (if this is a co | mpany address, please include company name in Line 1-co | ertificates will be shipped to this address only) |
|------------------------------------|---------------------------------------------------------|---------------------------------------------------|
| Address Type                       | <ul><li>Ø Other</li><li>⑦ Business</li></ul>            |                                                   |
| Line 1                             |                                                         |                                                   |
| Line 2                             |                                                         |                                                   |
| Line 3                             |                                                         |                                                   |
| City                               |                                                         |                                                   |
| Country                            | Japan 💌                                                 |                                                   |
| State/Province                     | Start Typing                                            |                                                   |
| Postal code                        |                                                         |                                                   |
| Phone number                       | •                                                       |                                                   |
| Fax number                         |                                                         |                                                   |

| Line1          | : | 住所 1                         |
|----------------|---|------------------------------|
| Line2          | : | 住所 2                         |
| Line3          | : | 住所 3                         |
| City           | : | 市町村名                         |
| State/Province | : | 都道府県名                        |
| Postal code    | : | 郵便番号                         |
| Country        | : | 日本(プルダウンから「Japan」を選択してください。) |
| Phone number   | : | 電話番号                         |
| FAX number     | : | FAX 番号                       |
|                |   |                              |

 

 受験時に登録されている住所が表示されます。変更の場合には、住所を<u>英語(ローマ字)</u>で入力の上、 ページ最下部の「Submit」をクリックしてください。以下の画面がページ上部に表示されれば、変更は完 了です。

|  | Home   <u>Demographics</u>   History   Certifications   Fulfillment   Transcripts |
|--|-----------------------------------------------------------------------------------|
|  | Settings   Identification                                                         |
|  | Your changes have been accepted.                                                  |

## ID の確認

1. メニュー「Demographics」から、サブメニュー「Identification」をクリックすると、ご自身の CompTIA ID、 テスティングパートナーID(ピアソン VUE ID)をご確認いただけます。

| CompTIA.                                                                                                    | Advancing the Global IT Industry                                                                  | utitzung<br>支持<br>サポート |
|----------------------------------------------------------------------------------------------------|---------------------------------------------------------------------------------------------------|------------------------|
| Home   Demographics   History   Cer                                                                                                    | tifications   Continuing Education   Fulfillment   Transcripts                                    |                        |
| Settings   Identification                                                                                                    |                                                                                                   |                        |
| elow are the different IDs assigned to your                                                                                                    | account including Testing IDs and System IDs                                                      |                        |
| elow are the different IDs assigned to your a                                                                                                    | account including Testing IDs and System IDs.                                                     |                        |
| elow are the different IDs assigned to your a<br>IDs used externally<br>CompTIA Career ID<br>COMP XXXXXXXXX                                             | account including Testing IDs and System IDs.                                                     |                        |
| elow are the different IDs assigned to your a<br>IDs used externally<br>CompTIA Career ID<br>COMP XXXXXXXXXXXXXXXXXXXXXXXXXXXXXXXXXXXX                  | account including Testing IDs and System IDs.                                                     |                        |
| elow are the different IDs assigned to your a IDs used externally CompTIA Career ID COMP XXXXXXXXXX Vue Testing ID XXXXXXXXXXXXXXXXXXXXXXXXXXXXXXXXXXXX | account including Testing IDs and System IDs.                                                     |                        |
| elow are the different IDs assigned to your a IDs used externally CompTIA Career ID COMP XXXXXXXXXX Vue Testing ID XXXXXXXXXXXXXXXXXXXXXXXXXXXXXXXXXXXX | account including Testing IDs and System IDs.<br>: CompTIA ID<br>※2 回目以降の受験時には、予約時にこの ID を申請してくださ | <u>ڊ</u> ر،            |

- VUE testing ID
- : ピアソン VUE ID

Last update: 6/3/2015

#### ■各メニューの利用方法 – History : 受験履歴の確認

「History」メニューでは、以下のことが行えます。

- ・ 認定資格試験受験/ \*CE(継続教育)アクティビティ申請履歴の確認 \*登録がある場合のみ表示
- 受験可能な試験一覧、配信が終了した試験一覧の確認
- ・ \*CE(継続教育)プログラムの支払い料金の履歴確認 \*登録がある場合のみ表示

### 認定資格試験受験/CE(継続教育)アクティビティ申請履歴の確認

 メニューから「History」をクリックすると、以下のような画面が表示されます。
 「History」では、合否にかかわらず、今まで受験されたことのある CompTIA 認定資格試験の詳細情報 および、CE(継続教育)アクティビティ申請履歴をご確認いただくことができます。

| Exam Catalog   Create other requirem                                                                                                    | nent   CE Maintenance                                                                                                    | Fee Transactions                                                                                                    |                                               |                                                                                                    |                                                              |                                                                             |
|----------------------------------------------------------------------------------------------------|----------------------------------------------------------------------------------------------------|----------------------------------------------------------------------------------------------------|-----------------------------------------------|----------------------------------------------------------------------------------------------------|--------------------------------------------------------------|-----------------------------------------------------------------------------|
|                                                                                                    |                                                                                                    |                                                                                                    |                                               |                                                                                                    |                                                              |                                                                             |
|                                                                                                    |                                                                                                    |                                                                                                    |                                               |                                                                                                    |                                                              |                                                                             |
| ew your exam history and other certification                                                                                                    | on requirements.                                                                                                    |                                                                                                    |                                               |                                                                                                    |                                                              |                                                                             |
| Exams                                                                                                    |                                                                                                    |                                                                                                    |                                               |                                                                                                    |                                                              |                                                                             |
|                                                                                                    |                                                                                                    |                                                                                                    |                                               |                                                                                                    |                                                              |                                                                             |
| Exams are imported during regular busin                                                                                                    | ess hours. After comp                                                                                                    | leting an exam, allow 10 busin                                                                                                    | ess days for if                               | to appear H                                                                                                    | iere.                                                        |                                                                             |
| ≜Code ≜Exam                                                                                                    |                                                                                                    | ☐ Registration                                                                                                    | n number                                      |                                                                                                    | _ Grade                                                      | ≙ Date                                                                      |
| SY0-201 Security+ Exam (2008 Edition)                                                                                                    |                                                                                                    | XXXXXXXXXXXX                                                                                                    |                                               |                                                                                                    | Pass                                                         | 2010-Oct-18                                                                 |
| N10-004 Network+ Exam (2009 Edition)                                                                                                    |                                                                                                    | XXXXXXXXXXXXX                                                                                                    |                                               |                                                                                                    | Pass                                                         | 2010-Aug-27                                                                 |
| 220-702 A+ Practical Application (2009 B                                                                                                    | Edition)                                                                                                    | XXXXXXXXXXX                                                                                                    |                                               |                                                                                                    | Pass                                                         | 2010-Aug-16                                                                 |
| 220-701 A+ Essentials (2009 Edition)                                                                                                    |                                                                                                    | XXXXXXXXXXX                                                                                                    |                                               |                                                                                                    | Pass                                                         | 2010-Aug-02                                                                 |
|                                                                                                    |                                                                                                    |                                                                                                    |                                               |                                                                                                    |                                                              |                                                                             |
|                                                                                                    |                                                                                                    |                                                                                                    |                                               |                                                                                                    |                                                              |                                                                             |
| Continuing education acti∨iti                                                                                                    | ies                                                                                                    |                                                                                                    |                                               |                                                                                                    |                                                              |                                                                             |
| Continuing education activiti<br>∋Name                                                                                                    | êS                                                                                                    | etion Date MM/DD/YYYY                                                                                                    | Review                                        |                                                                                                    | s Documentation                                              | ) Language                                                                  |
| Continuing education activiti<br>Name<br>External Cert: Cisco - CCNA Security                                                                                                    | <b>es</b>                                                                                                    | etion Date MM/DD/YYYY                                                                                                    | Review                                        | Point:     1                                                                                                    | Documentation                                                | n Language<br>English(English)                                              |
| Continuing education activiti<br>Name<br>External Cert: Cisco - CCNA Security<br>External Cert: Cisco - CCNA *                                                                                                    | Activity Compl<br>2011-May-17<br>2011-Apr-21                                                                                                    | etion Date MM/DD/YYYY                                                                                                    | Review Complete Complete                      | Point:     1     n/a                                                                                                    | Documentation<br>Download<br>Download                        | n Language<br>English(English)<br>English(English)                          |
| Continuing education activiti<br>Name<br>External Cert: Cisco - CCNA Security<br>External Cert: Cisco - CCNA *                                                                                                    | Activity Compl<br>2011-May-17<br>2011-Apr-21                                                                                                    | letion Date MM/DD/YYYY                                                                                                    | Complete                                      | Point:     1     n/a                                                                                                    | Documentation<br>Download<br>Download                        | <b>Language</b><br>English(English)<br>English(English)                     |
| Continuing education activiti<br>Name<br>External Cert: Cisco - CCNA Security<br>External Cert: Cisco - CCNA *<br>* The indicated requirement has been in                                                                                                    | Activity Compl<br>2011-May-17<br>2011-Apr-21<br>walidated.                                                                                       | letion Date MM/DD/YYYY                                                                                                    | <b>Review</b><br>Complete<br>Complete         | Points     1     n/a                                                                                                    | Documentation<br>Download<br>Download                        | <b>Language</b><br>English(English)<br>English(English)                     |
| Continuing education activiti<br>Name<br>External Cert: Cisco - CCNA Security<br>External Cert: Cisco - CCNA *<br>The indicated requirement has been in                                                                                                    | Activity Compl<br>2011-May-17<br>2011-Apr-21<br>Ivalidated.                                                                                      | letion Date MM/DD/YYYY                                                                                                    | Complete                                      | <ul><li>Points</li><li>1</li><li>n/a</li></ul>                                                                                                    | Documentation<br>Download<br>Download                        | n Language<br>English(English)<br>English(English)                          |
| Continuing education activiti<br>Name<br>External Cert: Cisco - CCNA Security<br>External Cert: Cisco - CCNA *<br>* The indicated requirement has been in<br>Other requirements                                                                                                    | Activity Compl<br>2011-May-17<br>2011-Apr-21<br>avalidated.                                                                                      | letion Date MM/DD/YYYY                                                                                                    | Complete                                      | Point:       1       n/a                                                                                                    | Documentation<br>Download<br>Download                        | n Language<br>English(English)<br>English(English)                          |
| Continuing education activiti<br>Name<br>External Cert: Cisco - CCNA Security<br>External Cert: Cisco - CCNA *<br>* The indicated requirement has been in<br>Other requirements                                                                                                    | es<br>Activity Compl<br>2011-May-17<br>2011-Apr-21<br>walidated.                                                                                 | letion Date MM/DD/YYYY                                                                                                    | Complete                                      | <b>Point:</b><br>1<br>n/a                                                                                                    | Documentation     Download     Download                      | n Language<br>English(English)<br>English(English)                          |
| Continuing education activiti<br>Name<br>External Cert: Cisco - CCNA Security<br>External Cert: Cisco - CCNA *<br>* The indicated requirement has been in<br>Other requirements<br>Name                                                                                                    | es<br>Activity Compl<br>2011-May-17<br>2011-Apr-21<br>walidated.                                                                                 | etion Date MM/DD/YYYY<br>⇔ Activity Completion Date<br>MM/DD/YYYY                                                                                                    | Review<br>Complete<br>Complete                | Point:<br>1<br>n/a                                                                                                    | Source Review                                                | n Language<br>English(English)<br>English(English)<br>Documentation Languag |
| Continuing education activiti<br>Name<br>External Cert: Cisco - CCNA Security<br>External Cert: Cisco - CCNA *<br>* The indicated requirement has been in<br>Other requirements<br>Name<br>CE Annual Maintenance Fee (Network+/S                                                                                                    | es<br>Activity Compl<br>2011-May-17<br>2011-Apr-21<br>walidated.                                                                                 |                                                                                                    | Review<br>Complete<br>Complete                | Points       1       n/a   xpires       n.                                                                                                    | Documentation     Download     Download     Download         | n Language<br>English(English)<br>English(English)<br>Documentation Languag |
| Continuing education activiti Mame External Cert: Cisco - CCNA Security External Cert: Cisco - CCNA *  The indicated requirement has been in Other requirements Name CE Annual Maintenance Fee (Network+/5 CE Annual Maintenance Fee (Network+/5) CE Annual Maintenance Fee (Network+/5) CE Annual  | es<br>Activity Compl<br>2011-May-17<br>2011-Apr-21<br>walidated.<br>Security+)<br>Security+)                                                     |                                                                                                    | Review<br>Complete<br>Complete                | Point:     1     n/a  kpires n n                                                                                                    | Source Reviewal                                              | n Language<br>English(English)<br>English(English)<br>Documentation Languag |
| Continuing education activiti Name External Cert: Cisco - CCNA Security External Cert: Cisco - CCNA *  The indicated requirement has been in Other requirements Name CE Annual Maintenance Fee (Network+/8 CE Annual Maintenance Fee (Network-/8 CE Annual Maintenance Fee (Network-/8) CE Annual Maintenance Fee (Network-/8) CE Annual M | es<br>Activity Compl<br>2011-May-17<br>2011-Apr-21<br>walidated.<br>Security+)<br>Security+)<br>Security+)                                       |                                                                                                    | Review<br>Complete<br>Complete                | Point:<br>1<br>n/a kpires       n       n       n                                                                                                    | Source Reviewal                                              | n Language<br>English(English)<br>English(English)<br>Documentation Languag |
| Continuing education activiti Name External Cert: Cisco - CCNA Security External Cert: Cisco - CCNA *  The indicated requirement has been in Other requirements Name CE Annual Maintenance Fee (Network+/5 CE Annual Maintenance Fee (Network-/5 Enroll into CE for holders of "Good For Li Security+                                                                                                    | es<br>Activity Compl<br>2011-May-17<br>2011-Apr-21<br>walidated.<br>Becurity+)<br>Security+)<br>Security+)<br>fe" A+, Network+, or               |                                                                                                    | Review<br>Complete<br>Complete                | Point:       1       n/a   kpires       n       n       n       4-Apr-21                                                                                                    | Source Review la<br>a n/a<br>a n/a<br>a n/a<br>a n/a         | n Language<br>English(English)<br>English(English)                          |
| Continuing education activiti Mame External Cert: Cisco - CCNA Security External Cert: Cisco - CCNA *  The indicated requirement has been in Other requirements Name CE Annual Maintenance Fee (Network+/5 CE Annual Maintenance Fee (Network+/5 CE Annual Maintenance Fee (Network+/5 CE Annual Maintenance Fee (Network+/5 CE Annual Maintenance Fee (Network+/5 CE Annual Maintenance Fee (Network+/5 CE Annual Maintenance Fee (Network+/5 CE Annual Maintenance Fee (Network+/5 CE Annual Maintenance Fee (Network+/5 CE Annual Maintenance Fee (Network+/5 CE Annual Maintenance Fee (Network+/5 CE Annual Maintenance Fee (Network+/5 CE Annual Maintenance Fee (Network+/5) CE Annual Maintenance Fee (Network+/5) CE Annual Maintenance | es<br>Activity Compl<br>2011-May-17<br>2011-Apr-21<br>walidated.<br>Becurity+)<br>Security+)<br>Security+)<br>fe" A+, Network+, or               | Activity Completion Date     MM/DD/YYYY     2011-Apr-21     2011-Apr-21     2011-Apr-21     2011-Apr-21     2011-Apr-21                                                 | Review<br>Complete<br>Complete                | cpires n.<br>4-Apr-21 n.                                                                                                    | Source Review A<br>a n/a<br>a n/a<br>a n/a<br>a n/a          | n Language<br>English(English)<br>English(English)                          |
| Continuing education activiti Mame External Cert: Cisco - CCNA Security External Cert: Cisco - CCNA *  The indicated requirement has been in Other requirements Name CE Annual Maintenance Fee (Network+/6 CE Annual Maintenance Fee (Network+/6 CE Annual Maintenan | es<br>Activity Compl<br>2011-May-17<br>2011-Apr-21<br>walidated.<br>Becurity+)<br>Security+)<br>Security+)<br>fe" A+, Network+, or               | Activity Completion Date     MM/DD/YYYY     2011-Apr-21     2011-Apr-21     2011-Apr-21     2011-Apr-21     2011-Apr-21                                                 | Review<br>Complete<br>Complete                | <pre>cpires</pre>                                                                                                    | Source Review I<br>a n/a<br>a n/a<br>a n/a<br>a n/a          | n Language<br>English(English)<br>English(English)                          |
| Continuing education activiti Name External Cert: Cisco - CCNA Security External Cert: Cisco - CCNA * * The indicated requirement has been in Other requirements Name CE Annual Maintenance Fee (Network+/5 CE Annual Maintenance Fee (Network+/5 CE Annual Maintena | es<br>Activity Compl<br>2011-May-17<br>2011-Apr-21<br>availdated.<br>Security+)<br>Security+)<br>Security+)<br>Security+)<br>fe"A+, Network+, or |                                                                                                    | Review<br>Complete<br>Complete                | <pre>cpires</pre>                                                                                                    | Source Review I<br>a n/a<br>a n/a<br>a n/a<br>a n/a          | n Language<br>English(English)<br>English(English)                          |
| Continuing education activiti Mame External Cert: Cisco - CCNA Security External Cert: Cisco - CCNA *  The indicated requirement has been in Other requirements Name CE Annual Maintenance Fee (Network+/8 CE Annual Maintenance Fee (Network+/8 CE Annual Maintenance Fee (Network+/8 CE Annual Maintenance Fee (Network+/8 CE Annual Maintenance Fee (Network+/8 Certification agreements                                                                                                    | Security+) Security+) Security+) Security+) Security+)                                                                                           | Activity Completion Date     MM/DD/YYYY     2011-Apr-21     2011-Apr-21     2011-Apr-21     2011-Apr-21     2011-Apr-21                                                 | Review<br>Complete<br>Complete                | Point:         1         n/a         kpires         n         n         n         4-Apr-21                                                                                                    | Source Review I<br>a n/a<br>a n/a<br>a n/a<br>a n/a          | n Language<br>English(English)<br>English(English)                          |
| Continuing education activiti Mame External Cert: Cisco - CCNA Security External Cert: Cisco - CCNA *  The indicated requirement has been in Other requirements Name CE Annual Maintenance Fee (Network+/8 CE Annual Maintenance Fee (Network+/8 CE Annual Maintenance Fee (Network+/8 CE Annual Maintenance Fee (Network+/8 CE Annual Maintenance Fee (Network+/8 Certification agreements Mame Name                                                                                                    | Security+) Security+) Security+) Security+) Security+)                                                                                           | etion Date MM/DD/YYYY  Activity Completion Date MM/DD/YYYY  2011-Apr-21 2011-Apr-21 2011-Apr-21 2011-Apr-21 2011-Apr-21 Apr-21 Completion Date Activity Completion Date | Review<br>Complete<br>Complete<br>Date MM.DD/ | Point:       1       n/a         kpires         n         n | Source Review I<br>a n/a<br>a n/a<br>a n/a<br>a n/a<br>a n/a | Language     English(English)     English(English)                          |

| Code                | : | 試験番号               |
|---------------------|---|--------------------|
| Exam                | : | 試験名称               |
| Registration number | : | レジストレーション番号(登録 ID) |
|                     |   | ※スコアレポートに記載されています。 |
| Grade               | : | 合否                 |
| Date                | : | 受験日                |
|                     |   |                    |

Last update: 6/3/2015

#### 受験可能な試験一覧、配信終了試験一覧の確認

 メニュー「History」から、サブメニュー「Exam Catalog」をクリックすると、現在受験可能な試験の一覧、 配信終了の試験一覧が確認できます。※日本語以外の配信も含まれます。
 ※受験可能な全ての言語の試験が一覧になっています。日本語で受験可能な試験については、 CompTIA 日本支局 web サイトをご確認ください。

<Active exams catalog : 受験可能な試験一覧>

| Co                                                                                                    | mpTIA.                                                                                                    | Advancing the Global IT Industry                      | CompTIA Logoul |
|----------------------------------------------------------------------------------------------------|----------------------------------------------------------------------------------------------------|-------------------------------------------------------|----------------|
| Home   Demo                                                                                                   | graphics   History   Certificatio                                                                                                    | ns   Continuing Education   Fulfillment   Transcripts |                |
|                                                                                                    |                                                                                                    |                                                       |                |
| Exam Catalo                                                                                                   | og   Create other requirement   CE N                                                                                                    | laintenance Fee Transactions                          |                |
| វ                                                                                                    |                                                                                                    |                                                       |                |
|                                                                                                    |                                                                                                    |                                                       |                |
| e exam catalo <u>c</u>                                                                                        | provides a list of available and reti                                                                                                    | red exams.                                            |                |
|                                                                                                    |                                                                                                    |                                                       |                |
|                                                                                                    |                                                                                                    |                                                       |                |
| Active exai                                                                                                   | ns catalog                                                                                                    |                                                       |                |
| Code                                                                                                    | Name                                                                                                    |                                                       | Abbreviation   |
| 220                                                                                                    |                                                                                                    |                                                       |                |
| 220-301                                                                                                    | A+ Linear Core Hardware E                                                                                                    | am                                                    |                |
| 220-302                                                                                                    | A+ Linear OS Technologies                                                                                                    | Exam                                                  |                |
| 220-603                                                                                                    | A+ Remote Support Technic                                                                                                    | ian                                                   |                |
| 220-604                                                                                                    | A+ Depot Technician                                                                                                    |                                                       |                |
|                                                                                                    | At Depot realmoidin                                                                                                    |                                                       |                |
| 220-611                                                                                                    | A+ Essentials (Arabic)                                                                                                    |                                                       |                |
| 220-611<br>220-612                                                                                            | A+ Essentials (Arabic)<br>A+ IT Technician (Arabic)                                                                                                    |                                                       |                |
| 220-611<br>220-612<br>220-701                                                                                 | A+ Essentials (Arabic)<br>A+ IT Technician (Arabic)<br>A+ Essentials (2009 Edition                                                                                                    | )                                                     |                |
| 220-611<br>220-612<br>220-701<br>220-702                                                                      | A+ Essentials (Arabic)<br>A+ IT Technician (Arabic)<br>A+ Essentials (2009 Edition<br>A+ Practical Application (200                                                                                                | )<br>19 Edition)                                      |                |
| 220-611<br>220-612<br>220-701<br>220-702<br>225                                                               | A+ Essentials (Arabic)<br>A+ IT Technician (Arabic)<br>A+ Essentials (2009 Edition<br>A+ Practical Application (200                                                                                                | )<br>9 Edition)                                       |                |
| 220-611<br>220-612<br>220-701<br>220-702<br>225<br>225-030                                                    | A+ Essentials (Arabic)<br>A+ IT Technician (Arabic)<br>A+ Essentials (2009 Edition<br>A+ Practical Application (200                                                                                                | )<br>9 Edition)                                       |                |
| 220-611<br>220-612<br>220-701<br>220-702<br>225<br>225-030<br>BR0                                             | A+ Essentials (Arabic)<br>A+ IT Technician (Arabic)<br>A+ Essentials (2009 Edition<br>A+ Practical Application (200<br>CDIA+ Exam                                                                                  | )<br>9 Edition)                                       |                |
| 220-611<br>220-612<br>220-701<br>220-702<br>225<br>225-030<br>3R0<br>3R0-001                                  | A+ Essentials (Arabic)<br>A+ IT Technician (Arabic)<br>A+ Essentials (2009 Edition<br>A+ Practical Application (200<br>CDIA+ Exam                                                                                  | )<br>19 Edition)                                      |                |
| 220-611<br>220-612<br>220-701<br>220-702<br>225<br>225-030<br>BR0<br>BR0-001<br>BR0-002                       | A+ Essentials (Arabic)<br>A+ IT Technician (Arabic)<br>A+ Essentials (2009 Edition<br>A+ Practical Application (200<br>CDIA+ Exam<br>Security+ (Bridge Exam)<br>Network+ (Bridge Exam)                             | )<br>19 Edition)                                      |                |
| 220-611<br>220-612<br>220-701<br>220-702<br>225<br>225-030<br>BR0<br>BR0-001<br>BR0-001<br>BR0-002<br>BR0-003 | A+ Essentials (Arabic)<br>A+ IT Technician (Arabic)<br>A+ Essentials (2009 Edition<br>A+ Practical Application (200<br>CDIA+ Exam<br>Security+ (Bridge Exam)<br>Network+ (Bridge Exam)<br>A+ Bridge (2009 Edition) | )<br>19 Edition)                                      |                |

#### <Retired exams catalog : 配信終了試験一覧>

| Group | Series | Name                                             |
|-------|--------|--------------------------------------------------|
| 220   | 001    | A+ Service Technician Exam (retired 1996)        |
| 220   | 002    | A+ Core Service Technician Exam (retired 8/98)   |
| 220   | 003    | A+ DOS/Microsoft Windows Module (retired 8/98)   |
| 220   | 004    | A+ MAC Module (retired 8/98)                     |
| 220   | 101    | A+ Core Service Technician Exam                  |
| 220   | 102    | A+ DOS/Microsoft Windows Service Technician Exam |
| 220   | 111    | A+ Core Service Technician Exam                  |
| 220   | 112    | A+ DOS/Microsoft Windows Service Technician Exam |
| 220   | 121    | A+ Core Service Technician Exam                  |
| 220   | 122    | A+ DOS/Microsoft Windows Service Technician Exam |
| 220   | 201    | A+ Core Hardware Exam                            |
| 220   | 202    | A+ OS Technologies Exam                          |
| 220   | 221    | A+ Core Hardware Adaptive Exam                   |
| 220   | 222    | A+ OS Technologies Adaptive Exam                 |
| 220   | 231    | A+ Core Hardware Linear Exam                     |
| 220   | 232    | A+ OS Technologies Linear Exam                   |
| 220   | 999    | Exam #220-999                                    |
| 225   | 010    | Certified Document Imaging Architech Exam        |
| 225   | 020    | CDIA+ Certification Exam                         |
| 3G0   | 101    | IT Project Management Core Capabilities          |
| 3G0   | 102    | ERP                                              |
| 3G0   | 103    | E-Business Fundamentals                          |
| CMP   | CEQ    | CTT+ Equivalency Exam                            |
| CMP   | NEQ    | Network+ Equivalency Exam                        |
| CMP   | SEQ    | Server+ Equivalency Exam                         |

### CE(継続教育)プログラムの支払い料金の履歴確認

CE(継続教育)プログラムに登録した際の登録費用の履歴が確認できます。 ※CE(継続教育)については、日本支局のウェブサイトよりご確認ください。 <u>http://www.comptia.jp/cont\_recert.html</u>

| Ecommerce transaction history                    |                     |          |
|--------------------------------------------------|---------------------|----------|
| tem name                                         |                     | Price    |
| 2011-Apr-21 - Transaction ID: xxxxxxxxxxxxxxxxxx |                     |          |
| CE Annual Fee (Network+/Security+)               |                     | \$49.00  |
| CE Annual Fee (Network+/Security+)               |                     | \$49.00  |
| CE Annual Fee (Network+/Security+)               |                     | \$49.00  |
|                                                  | Total:              | \$147.00 |
| Other requirement token history                  |                     |          |
| Other requirement name                           | Token ID Redeemed o | n        |
|                                                  |                     |          |

<Fee transactions : 発生費用詳細の履歴>

| Item name | : | 項目 |
|-----------|---|----|
| Price     | : | 費用 |

<CE token history : 取得単位の履歴> 米国国防総省に所属し、特別コードをお持ちの方のみ表示されます。

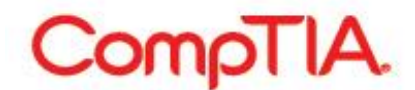

■各メニューの利用方法 – Certifications: 認定資格の取得状況、認定ロゴ、PDF 認定証のダウンロ ード

「Certifications」メニューでは、以下のことが行えます。

- 認定資格の取得状況 .
- 認定資格ロゴのダウンロード
- PDF 認定証のダウンロード .
- LinkedIn への取得済み認定資格の表示
- 関連する認定資格の一覧

#### 認定資格の取得状況

1. メニューから「Certifications」をクリックすると、以下のような画面が表示されます。 「Active certifications/certificates」では、今までに取得されたことのある CompTIA 認定資格の一覧とそ れぞれの詳細情報をご確認いただくことができます。

| CompriA.                                                                                                    | Advancing th              | e Global IT                           | Industry                                  | SUPP                             | - (KI 支<br>サポー                                                                                        |
|----------------------------------------------------------------------------------------------------|---------------------------|---------------------------------------|-------------------------------------------|----------------------------------|----------------------------------------------------------------------------------------------------|
| lome   Demographics   History   <u>Certifica</u>                                                                      | ations   Continuing Educa | tion   Fulfillment                    | Transcripts                               |                                  |                                                                                                    |
| Download Logos   Certification Catalog                                                                                | 2                         |                                       |                                           |                                  |                                                                                                    |
| u                                                                                                    |                           |                                       |                                           |                                  |                                                                                                    |
| nitor your certification progress.                                                                                    |                           |                                       |                                           |                                  |                                                                                                    |
|                                                                                                    |                           |                                       |                                           |                                  |                                                                                                    |
| Active certifications/certificates-                                                                                   |                           |                                       |                                           |                                  |                                                                                                    |
| Active certifications/certificates—                                                                                   |                           |                                       |                                           |                                  |                                                                                                    |
| Active certifications/certificates—<br>ollapse<br>lame                                                                | Started                   | Active                                | CE Requirements Met                       | Expires                          | Downloads                                                                                             |
| Active certifications/certificates—<br>ollapse<br>lame<br>CompTIA Professional Series                                 | Started                   | Active                                | CE Requirements Met                       | Expires                          | Downloads                                                                                             |
| Active certifications/certificates —<br>ollapse<br>lame<br>CompTIA Professional Series<br>CompTIA A+                  | Started                   | Active<br>2002Jan-30                  | CE Requirements Met                       | Expires                          | Downloads<br>Logo<br>PDF Certificate<br>Add to LinkedIn                                               |
| Active certifications/certificates                                                                                    | Started<br>n/a<br>n/a     | Active<br>2002Jan-30<br>2012- June-27 | CE Requirements Met<br>n/a<br>2015-May-18 | Expires<br>n/a<br>2018- June- 27 | Downloads<br>Logo<br>PDF Certificate<br>Add to Linkedin<br>Logo<br>PDF Certificate<br>Add to Linkedin |
| Active certifications/certificates —<br>ollapse<br>lame<br>CompTIA Professional Series<br>CompTIA A+<br>CompTIA A+ ce | Started<br>n/a<br>n/a     | Active<br>2002Jan-30<br>2012- June-27 | CE Requirements Met<br>n/a<br>2015-May-18 | Expires<br>n/a<br>2018- June- 27 | Downloads<br>Logo<br>PDF Certificate<br>Add to Linkedin<br>Logo<br>PDF Certificate<br>Add to Linkedin |
| Active certifications/certificates                                                                                    | Started<br>n/a<br>n/a     | Active<br>2002Jan-30<br>2012- June-27 | CE Requirements Met<br>n/a<br>2015-May-18 | Expires<br>n/a<br>2018- June- 27 | Downloads<br>Logo<br>PDF Certificate<br>Add to Linkedin<br>Logo<br>PDF Certificate<br>Add to Linkedin |

- Certification
- CompTIA 認定資格名称
- Started

関連する認定資格への登録完了日 :

Active

Downloads

- 認定資格取得日
- CE Requirements Met

:

÷

- CE 要件が満たされた日 \*CE 更新されると表示されます :
- Expires
  - 有効期限 認定資格ロゴダウンロード :

#### 認定資格ロゴのダウンロード

1. 「Download Logos」をクリックする。

| CompTIA.                                                              | Advancing the Glo                       | bal IT Industry          |                     | CompTIA Logout          |
|-----------------------------------------------------------------------|-----------------------------------------|--------------------------|---------------------|-------------------------|
|                                                                       |                                         |                          |                     |                         |
| Home   Demographics   History   <u>Certifica</u>                      | tions   Continuing Education   Fulfi    | Illment   Transcripts    |                     |                         |
|                                                                       |                                         |                          |                     |                         |
| onitor your certification progress. Click on the ce                   | rtification name to view which requirer | nents you have completed | and which require   | ements remain.          |
|                                                                       |                                         | iono jou naro completeu  | and million require |                         |
| Active certifications/certificates                                    |                                         |                          |                     |                         |
| Name                                                                  | Started                                 | Active                   | Expires             | Downloads               |
| Certification                                                         |                                         | 0004 1 40                |                     |                         |
| CompTIA A+ *                                                          | n/a                                     | 2001-Jan-18              | n/a                 | Logo<br>PDF Certificate |
| CompTIA Network+ *                                                    | n/a                                     | 2000-Aug-24              | n/a                 | Logo<br>PDF Certificate |
|                                                                       | 2004-Nov-29                             | 2004-Nov-29              | n/a                 | Logo                    |
| CompTIA Security+ *                                                   |                                         |                          |                     | PDF Certificate         |
| CompTIA Security+ *                                                   |                                         |                          |                     | PDF Certificate         |
| CompTIA Security+ *                                                   |                                         |                          |                     | PDF Certificate         |
| CompTIA Security+ *                                                   | o longer available to take.             |                          |                     | PDF Certificate         |
| CompTIA Security+ * The certification exam track has retired and is n | io longer available to take.            |                          |                     | PDF Certificate         |

※画像は、生涯認定バージョンの方の例となります。

以下のような画面が表示されます。ロゴ使用のガイドライン「CompTIA - Cert-logo-usage.pdf」をご確認の上、同意される場合は、「I agree」をクリックして次画面に進んで下さい。
 日本語「ロゴ使用のガイドライン」はこちらよりダウンロードできます。

| CompTIA. Advancing the Global IT Industry                                                                      | CompTIA Logout |
|----------------------------------------------------------------------------------------------------|----------------|
| Home   Demographics   History   <u>Certifications</u>   Continuing Education   Fulfillment   Transcripts       |                |
| Download Logos   Certification Catalog                                                                         |                |
| Download credential logos for active credentials where available Logo agreement                                |                |
| By clicking the button, you are agreeing to abide by the guidelines presented in CompTIA - Cert-logo-usage.pdf |                |

3. 取得済みの認定資格名称の一覧が表示されます。

| CompTIA.                                                                                                    | Advancing the Global IT Industry                           | CompTIA Logout |
|----------------------------------------------------------------------------------------------------|------------------------------------------------------------|----------------|
| Home   Demographics   History   Certif                                                                                 | cations   Continuing Education   Fulfillment   Transcripts |                |
| Developed Logon L Cartification Catalon                                                                                |                                                            |                |
| Download Logos (Certification Catalog                                                                                  |                                                            |                |
| Download credential logos for active credential                                                                        | s where available                                          |                |
| Download credential logos for active credential<br>Available logo files                                                | s where available                                          |                |
| Download Logos r Certification Catalog Download credential logos for active credential Available logo files CompTIA A+ | s where available                                          |                |
| Download credential logos for active credential<br>Available logo files<br>CompTIA A+<br>CompTIA Network+              | s where available                                          |                |

4. ダウンロードしたい認定資格名称をクリックし、「ファイルのダウンロード」から「保存」を選択の上、任意の 場所にファイルを保存してください。

| CompTIA                                                                                            | Advancing the Global IT Industry                                                                                  | CompTIA Logout               |
|----------------------------------------------------------------------------------------------------|----------------------------------------------------------------------------------------------------|------------------------------|
| Home   Demographics   History  <br>Download Logos   Certification Cat                              | ファイルのダウンロード<br>このファイルを聞くか、または保存しますか?<br>名前: CompTIA_A+_logo.zip<br>種類: Eike (zip. 形式) フォルター                       |                              |
| Download credential logos for active cre<br>Available logo files<br>CompTIA A=<br>CompTIA Network+ | Alian Ling (cp) アメルフタ<br>発信元 www.certmetrics.com<br>開く(O) (保存(S) キャンセル                                            |                              |
| CompTIA Security+                                                                                  | インターネットのファイルは役に立ちますが、ファイルによってはコンピューターに問題<br>を起こすものもあります。発信元が信頼できない場合は、このファイルを開いたり保<br>存したりしないでください。 <u>危険性の説明</u> | hanako comptia (COMP XXXXX ) |

5. ロゴは、「JPEG」「EPS」形式でダウンロードされます。(ロゴファイルと一緒に、「ロゴ使用のガイドライン (「CompTIA - Cert-logo-usage.pdf」)」がダウンロードされます。

#### PDF 認定証のダウンロード

1. 「Active certifications/certificates」内にある「Download Logos」をクリックする。

| CompTIA.                                     | Advancing the Glo                       | bal IT Industry       |         | CompTIA Logout            |
|----------------------------------------------|-----------------------------------------|-----------------------|---------|---------------------------|
| Home   Demographics   History   <u>Certi</u> | fications   Continuing Education   Fulf | illment   Transcripts |         |                           |
| Download Logos   Certification Catalog       |                                         |                       |         |                           |
| Active certifications/certificates<br>lame   | Started                                 | Active                | Expires | Downloads                 |
| CompTIA A+ *                                 | n/a                                     | 2001-Jan-18           | n/a     | Logo<br>PDF Certificate < |
| CompTIA Network+ *                           | n/a                                     | 2000-Aug-24           | n/a     | Logo<br>PDF Certificate 🧲 |
| CompTIA Security+ *                          | 2004-Nov-29                             | 2004-Nov-29           | n/a     | Logo<br>PDF Certificate   |
| The certification exam track has retired and | is no longer available to take.         |                       |         |                           |

※画像は、生涯認定バージョンの方の例となります。

2. 「ファイルのダウンロード」から「保存」を選択の上、任意の場所にファイルを保存してください。

| CompTIA.                                                                                                    |                         | Advancing the Glob                                                                                        | al IT Industry                            | · · · · · · · · · · · · · · · · · · · | CompTIA Logout                             |
|----------------------------------------------------------------------------------------------------|-------------------------|----------------------------------------------------------------------------------------------------|-------------------------------------------|---------------------------------------|--------------------------------------------|
| Home   Demographics   History   C<br>Download Logos   Certification Catal<br>onitor your certification progress. Click o<br>Active certifications/certifica<br>Name | 77-1100<br><b>20771</b> | ダウンロード<br>ルを開くか、または保存しますか?<br>名前: CompTIA_A+_cer<br>種類: Adobe Acrobat Do<br>発信元: www.certmetrics<br>開((O) | tificate.pdf<br>cument<br>5.com<br>【保存(S) | *><br>*><br>*><br>tu                  | rements remain.<br>Downloads               |
| CompTIA A+ * CompTIA Network+ *                                                                                                    | 2                       | インターネットのファイルは役に立ちます。<br>を起こすものもあります。発信元が信頼<br>存したりしないでください。 <u>危険性の説</u>                                  | が、ファイルによってはコンピュー<br>すできない場合は、このファイル<br>児  | ーターに問題<br>、を開いたり保                     | Logo<br>PDF Certificate<br>Logo            |
| CompTIA Security+ *                                                                                                    |                         | 2004-Nov-29                                                                                               | 2004-Nov-29                               | n/a                                   | PDF Certificate<br>Logo<br>PDF Certificate |

#### <認定証の表記について>

認定証には、氏名、認定資格名称、CompTIA ID、認定日、(2011 年 1 月 1 日以降に取得された CompTIA CASP、CompTIA Cloud+、CompTIA Storage+、CompTIA Security、CompTIA Mobility+、CompTIA Network+、CompTIA A+については、有効期限)が印刷されます。

また、左下にリンク形式の Verification Code(認証コード)が表示されています。このリンクと、Code を利用して、認定資格の取得の証明を行うことが可能です。

#### LinkedIn への取得済み認定資格の表示

1. 「Active certifications/certificates」内にある「Add to LinkedIn」をクリックする。

| cellapse<br>Rame        | Started     | Action      | Expires | Downloads               |
|-------------------------|-------------|-------------|---------|-------------------------|
| CompTIA Basics Series   | Junto       | Active      | Lapares | DOMESSION               |
| CompTIA IT Fundamentats | 2010-Jul-21 | 2010-Jul-21 | n/a     | Logo<br>PDF Certificate |
|                         |             |             |         | Add to Linkedin         |

2. LinkedIn のサイトにリダイレクトされます。LinkedIn にログインし、「プロフィールに追加」をクリックする。

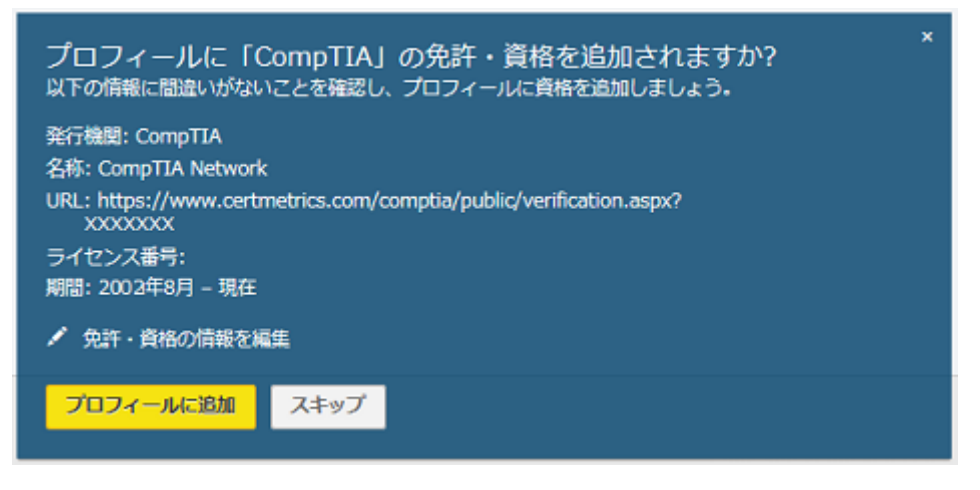

3. 認定資格の「License Number」の有無が問われますので「スキップ」をクリックする。※ここでは CompTIA ID は使用しないでください。 最後のステップで「Done」をクリックして完了です。

### 関連する認定資格への登録状況

「Certification」下にあるメニュー「Certification Catalog」をクリックすると、以下のような画面が表示されます。 1 つの認定資格試験を合格することにより(認定資格の取得により)、関連する認定資格への登録状況をご確認いただくことができます。

| CompTIA.                                                                                                    | Advancing the Global IT Industry                         | CompTIA Logout |
|----------------------------------------------------------------------------------------------------|----------------------------------------------------------|----------------|
| Home   Demographics   History   <u>Certificat</u>                                                                                                    | tions   Continuing Education   Fulfillment   Transcripts |                |
| Download Logos   Certification Catalog                                                                                                    |                                                          |                |
| $\hat{\mathbf{h}}$                                                                                                    |                                                          |                |
| Active certifications                                                                                                    | ired credentials.                                        | Abbreviation   |
| CompTIA A .                                                                                                    |                                                          |                |
| Comptia A+                                                                                                    |                                                          |                |
| CompTIA A+ CE                                                                                                    |                                                          |                |
| CompTIA A+ CE<br>CompTIA CDIA+                                                                                                    |                                                          |                |
| CompTIA A+ CE<br>CompTIA CDIA+<br>CompTIA CDIA+                                                                                                    |                                                          |                |
| CompTIA A+ CE<br>CompTIA CDIA+<br>CompTIA CDIA+<br>CompTIA CDIA+<br>CompTIA COnvergence+                                                                                                    |                                                          |                |
| CompTIA A+ CE<br>CompTIA CDIA+<br>CompTIA CDIA+<br>CompTIA CDIA+<br>CompTIA Convergence+<br>CompTIA Convergence+                                                                                                    |                                                          |                |
| CompTIA CDIA+<br>CompTIA CDIA+<br>CompTIA CDIA+<br>CompTIA CDIA+<br>CompTIA Convergence+<br>CompTIA Convergence+<br>CompTIA COTP+                                                                                                    |                                                          |                |
| CompTIA A+ CE<br>CompTIA CDIA+<br>CompTIA CDIA+<br>CompTIA CONvergence+<br>CompTIA Convergence+<br>CompTIA CTP+<br>CompTIA CTP+                                                                                                    |                                                          |                |
| CompTIA A+ CE<br>CompTIA CDIA+<br>CompTIA CDIA+<br>CompTIA CONvergence+<br>CompTIA Convergence+<br>CompTIA CONVERGENCE+<br>CompTIA CTP+<br>CompTIA CTP+<br>CompTIA CTT+                                                                                                    |                                                          |                |
| CompTIA A+ CE<br>CompTIA CDIA+<br>CompTIA CDIA+<br>CompTIA COnvergence+<br>CompTIA Convergence+<br>CompTIA CTP+<br>CompTIA CTP+<br>CompTIA CTT+<br>CompTIA CTT+<br>CompTIA CTT+ Classroom Trainer                                                                                                    |                                                          |                |
| CompTIA A+ CE<br>CompTIA CDIA+<br>CompTIA CDIA+<br>CompTIA CDIA+<br>CompTIA Convergence+<br>CompTIA Convergence+<br>CompTIA CTP+<br>CompTIA CTP+<br>CompTIA CTT+<br>CompTIA CTT+<br>CompTIA CTT+ Virtual Classroom Trainer<br>CompTIA CTT+ Virtual Classroom Trainer                                                                                                    |                                                          |                |
| CompTIA A+ CE<br>CompTIA CDIA+<br>CompTIA CDIA+<br>CompTIA CDIA+<br>CompTIA Convergence+<br>CompTIA CONVERGENCE+<br>CompTIA CTP+<br>CompTIA CTP+<br>CompTIA CTT+<br>CompTIA CTT+<br>CompTIA CTT+ Classroom Trainer<br>CompTIA CTT+ Virtual Classroom Trainer<br>CompTIA Heathcare IT Technician                                                                                                    |                                                          |                |
| CompTIA A+ CE<br>CompTIA CDIA+<br>CompTIA CDIA+<br>CompTIA CDIA+<br>CompTIA Convergence+<br>CompTIA CTP+<br>CompTIA CTP+<br>CompTIA CTP+<br>CompTIA CTT+<br>CompTIA CTT+<br>CompTIA CTT+ Virtual Classroom Trainer<br>CompTIA Heathcare IT Technician<br>CompTIA Heathcare IT Technician                                                                                                    |                                                          |                |
| CompTIA A+ CE<br>CompTIA CDIA+<br>CompTIA CDIA+<br>CompTIA CDIA+<br>CompTIA Convergence+<br>CompTIA Convergence+<br>CompTIA CTP+<br>CompTIA CTP+<br>CompTIA CTT+<br>CompTIA CTT+ Classroom Trainer<br>CompTIA CTT+ Virtual Classroom Trainer<br>CompTIA Heathcare IT Technician<br>CompTIA Heathcare IT Technician<br>CompTIA Instructor+                                                                                                    |                                                          |                |
| CompTIA A+ CE CompTIA CDIA+ CompTIA CDIA+ CompTIA CDIA+ CompTIA COnvergence+ CompTIA Convergence+ CompTIA CTP+ CompTIA CTP+ CompTIA CTT+ CompTIA CTT+ CompTIA CTT+ Virtual Classroom Trainer CompTIA Heathcare IT Technician CompTIA Heathcare IT Technician CompTIA Instructor+ CompTIA Instructor+ CompTIA Instr |                                                          |                |

Active certifications: 現在受験可能な試験の一覧 Retired certifications: 配信終了の試験一覧

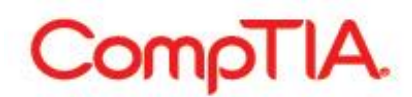

「CompTIA Network+ CE」をクリックした場合、以下のような画面が表示されます。※一例となります。ご了承 ください。

| certification allows for repeated attempts to achieve it.<br>inked certifications<br>artifications that this one will extend<br>ompTIA A+ ce | 3 Certifications that will grant an extension on this one<br>CompTIA Advanced Security Practitioner ce (CASP CE)<br>CompTIA Security+ ce<br>CompTIA Storage+ Powered by SNIA ce |
|----------------------------------------------------------------------------------------------------|----------------------------------------------------------------------------------------------------|
| inked certifications rtifications that this one will extend ompTIA A+ ce                                                                     | 3 Certifications that will grant an extension on this one<br>CompTIA Advanced Security Practitioner ce (CASP CE)<br>CompTIA Security+ ce<br>CompTIA Storage+ Powered by SNIA ce |
| ertifications that this one will extend<br>ompTIA A+ ce                                                                                      | 3 Certifications that will grant an extension on this one<br>CompTIA Advanced Security Practitioner ce (CASP CE)<br>CompTIA Security+ ce<br>CompTIA Storage+ Powered by SNIA ce |
| ompTIA A+ ce                                                                                                    | CompTIA Advanced Security Practitioner ce (CASP CE)<br>CompTIA Security+ ce<br>CompTIA Storage+ Powered by SNIA ce                                                              |
|                                                                                                    | CompTIA Security+ ce<br>CompTIA Storage+ Powered by SNIA ce                                                                                                    |
|                                                                                                    | CompTIA Storage+ Powered by SNIA ce                                                                                                    |
|                                                                                                    |                                                                                                    |
| <ul> <li>A Required: 1</li> <li>[JK0-016] E2C Network+ Exam</li> </ul>                                                                       |                                                                                                    |
| □ [JK0-019] Network+                                                                                                    |                                                                                                    |
| [N10-004] Network+ Exam (2009 Edition)                                                                                                    |                                                                                                    |
| [N10-005] Network+                                                                                                    |                                                                                                    |
| Required: 1                                                                                                    |                                                                                                    |
| CompTIA Advanced Security Practitioner ce                                                                                                    |                                                                                                    |
| CompTIA Security+ ce                                                                                                    |                                                                                                    |
| CompTIA Storage+ Powered by SNIA ce                                                                                                    |                                                                                                    |
| CompTIA Network+                                                                                                    |                                                                                                    |
| CompTIA Network+                                                                                                    |                                                                                                    |
| CompTIA Network+ (2009 edition)                                                                                                    |                                                                                                    |
| Required: All                                                                                                    |                                                                                                    |

- 1. Linked certifications: 関連のある認定資格
- Certification that this one will extend: CompTIA Network+ CE プログラムの要件を満たすことにより、 更新のために必要となる単位が免除され、更新される認定資格。
   ※複数の CompTIA 認定資格を取得している場合、よりハイレベルな認定資格の更新を行うことで、もう 一方の認定資格で必要なる単位が免除され、二つの認定資格が CE 対応認定資格に更新されます。
- Certifications that will grant an extension on this one: ここにある認定資格を取得または更新することで、CompTIA Network+ CE の更新のために必要となる単位が免除されます。
   ※複数の CompTIA 認定資格を取得している場合、よりハイレベルな認定資格の更新を行うことで、もう 一方の認定資格で必要なる単位が免除され、二つの認定資格が CE 対応認定資格に更新されます。
- 4. Initial requirement: CompTIA Network+ CE を更新する上で必要となる要件
- 5. Required: Number: 記載されているうちのN個の条件を満たすことが必要となります。
- 6. Required: All: 記載されている全ての条件を満たすことが必要となります。

Extension (Re-certification) requirement: CompTIA Network+ CE を再更新する上で必要となる条件

24

Last update: 6/3/2015

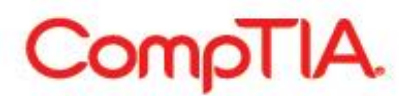

■各メニューの利用方法 – Continuing Education: CE(継続教育)プログラムの登録

「Continuing Education」メニューでは、以下のことが行えます。

- ・ 倫理ポリシーの設定
- CE(継続教育)プログラム年会費の支払い
- CEU(継続教育ユニット)の提出
- 監査履歴の確認

※CE(継続教育)の概要および、CEUの提出手順等については、日本支局のウェブサイトよりマニュアル、ユ ーザーガイドをダウンロードの上ご確認ください。 http://www.comptia.jp/cont\_recert.html

認定資格の更新は、受験者の「任意」となります

#### ■各メニューの利用方法 – Fulfillment : 認定証配送の進捗状況、認定証再発行申請

「Fulfillment」メニューでは、以下のことが行えます。

- 認定証配送の進捗状況確認
- 認定証再発行申請
- 取得済みの各認定資格の Verification Code(認証コード)の確認

#### 認定証配送の進捗状況

1. メニュー「Fulfillment」をクリックすると、以下のような画面が表示されます。

※「Fulfillment(認定証配送の進捗状況)」タブでは、「Demographics」ページの「submit」ボタンがクリッ クされてから 48~72 時間で、進捗状況リストの「Sent to Fulfillment」欄に日付が表示され、発送担当部 門が受付したことが確認できます。この受付から、5~7 営業日ほどで認定キットが発送されます。

| ComoTIA                                                                                                  |                                                                               |                                                                                           | - de star                                                                                              | C                                                                                           | SUPPORT                                  |
|----------------------------------------------------------------------------------------------------|-------------------------------------------------------------------------------|-------------------------------------------------------------------------------------------|----------------------------------------------------------------------------------------------------|---------------------------------------------------------------------------------------------|------------------------------------------|
| Congoria                                                                                                 | <ul> <li>Advancing th</li> </ul>                                              | e Giobai II II                                                                            | ndustry                                                                                                |                                                                                             |                                          |
| Home   Demographics   History                                                                            | Certifications   Continuing Educatio                                          | n   <u>Fulfillment</u>   Tra                                                              | anscripts                                                                                              |                                                                                             |                                          |
| Doce you 'submit' your 'demographics'                                                                    | a 'sent to fulfillment' (for processing ar                                    | nd mailing) date will be                                                                  | e nosted approximately 48 - 7                                                                          | 72 hours after you clic                                                                     | sked on submit                           |
| fter 5-7 business days (occasionally log                                                                 | nger) you will see a 'shipped' status an                                      | id 'complete' (mailed)                                                                    | date.                                                                                                  | 2 hours aller you cho                                                                       | .xed on submit.                          |
| you do not receive your kit within 8 wee                                                                 | ks of the mail date, please contact us f                                      | or additional instructio                                                                  | ons.                                                                                                   |                                                                                             |                                          |
|                                                                                                    |                                                                               |                                                                                           |                                                                                                    |                                                                                             |                                          |
| Fulfillment history                                                                                      |                                                                               |                                                                                           |                                                                                                    |                                                                                             |                                          |
| Fulfillment history                                                                                      | Verification Code                                                             | <b>Queued</b>                                                                             | Sent to Fulfillment                                                                                    | - Complete                                                                                  | ⇒ Status                                 |
| Fulfillment history<br>Name<br>CompTIA Security+ (Kit)                                                   | Verification Code     ABC11111111111111                                       | Queued<br>2004-Dec-02                                                                     | Sent to Fulfillment 2004-Dec-02                                                                        | Complete<br>2004-Dec-06                                                                     |                                          |
| Fulfillment history Name CompTIA Security+ (Kit) CompTIA A+ (Kit)                                        | Verification Code<br>ABC1111111111111<br>ABC1111111111111111111               | <b>Queued</b><br>2004-Dec-02<br>2001-Jan-19                                               | Sent to Fulfiliment<br>2004-Dec-02<br>2001-Jan-19                                                      | Complete<br>2004-Dec-06<br>2001-Jan-26                                                      | Shipped                                  |
| Aume     CompTIA Security+ (Kit)     CompTIA A+ (Kit)     CompTIA Network+ (Kit)                         | Verification Code<br>ABC1111111111111<br>ABC1111111111111<br>ABC1111111111    | <b>Queued</b><br>2004-Dec-02<br>2001-Jan-19<br>2000-Aug-29                                | <b>Sent to Fulfiliment</b><br>2004-Dec-02<br>2001-Jan-19<br>2000-Aug-29                                | <ul> <li>Complete</li> <li>2004-Dec-06</li> <li>2001-Jan-26</li> <li>2000-Sep-04</li> </ul> | Shipped<br>Shipped<br>Shipped            |
| Hulfillment history     Name CompTIA Security+ (Kit) CompTIA A+ (Kit) CompTIA Network+ (Kit)             | Verification Code<br>ABC1111111111111<br>ABC111111111111<br>ABC1111111111     | <ul> <li>Queued</li> <li>2004-Dec-02</li> <li>2001-Jan-19</li> <li>2000-Aug-29</li> </ul> | <b>Sent to Fulfilment</b><br>2004-Dec-02<br>2001-Jan-19<br>2000-Aug-29                                 | Complete<br>2004-Dec-06<br>2001-Jan-26<br>2000-Sep-04                                       | Shipped Shipped Shipped                  |
| Hulfillment history     Name     CompTIA Security+ (Kit)     CompTIA A+ (Kit)     CompTIA Network+ (Kit) | Verification Code<br>ABC111111111111<br>ABC111111111111<br>ABC1111111111      | © Queued<br>2004-Dec-02<br>2001-Jan-19<br>2000-Aug-29                                     | <b>Sent to Fulfillment</b><br>2004-Dec-02<br>2001-Jan-19<br>2000-Aug-29                                | Complete<br>2004-Dec-06<br>2001-Jan-26<br>2000-Sep-04                                       | Shipped<br>Shipped<br>Shipped<br>Shipped |
| Fulfillment history<br>Name<br>CompTIA Security+ (Kit)<br>CompTIA A+ (Kit)<br>CompTIA Network+ (Kit)     | Verification Code<br>ABC1111111111111<br>ABC1111111111112<br>ABC1111111111113 | Oueued<br>2004-Dec-02<br>2001-Jan-19<br>2000-Aug-29                                       | <ul> <li>Sent to Fulfillment</li> <li>2004-Dec-02</li> <li>2001-Jan-19</li> <li>2000-Aug-29</li> </ul> | Complete<br>2004-Dec-06<br>2001-Jan-26<br>2000-Sep-04                                       | Status<br>Shipped<br>Shipped<br>Shipped  |

それぞれの項目については、以下の通りです。

| Verification | : | 各認定に紐付く、verification code(認証コード)です。このコードを利用して、認 |
|--------------|---|-------------------------------------------------|
| Code         |   | 定資格の取得証明を容易に行うことができます。                          |
| Queued       | : | 認定証作成の段階に入った日付が記載されています。                        |
|              |   | 「n/a」となっている場合には、まだこの段階に入っていません。                 |
| Sent to      | : | 認定証の作成が完了し、送信準備段階に入った日付が記載されています。               |
| Fulfillment  |   | 「n/a」となっている場合には、まだこの段階に入っていません。                 |
| Complete     | : | 認定証の発送が完了した日付が記載されています。                         |
|              |   | 「n/a」となっている場合には、まだこの段階に入っていません。                 |

■ Status : 「Shipped」となっている場合には、認定証の配送段階に入っています。 「n/a」となっている場合には、まだこの段階に入っていません。

※認定証の発送には、米国からの定期便配送のため 6~8 週間前後のお時間をいただきます。 Career ID にて認定証発行の「Complete」の日付をご確認の上、この日付から 6 週間以上経過しているにも 関わらず、お手元に認定証が届かない場合は、郵送事故の可能性もございますので、CompTIA 日本支局ま でご連絡ください。認定証到着までの間は、認定証の PDF をご利用ください。

### 認定証再発行申請

1. 「Fulfillment」下にあるメニュー「Order Replacement Certificate」をクリックする。

| CompT                                                                                                    | Advancing th                                                                                                    | e Global IT I                                                                                     | ndustry                                                                                                    | SUPPORT                                                                     | Comp TIA Logout<br>Unterstützung<br>支持<br>サポート |
|----------------------------------------------------------------------------------------------------|----------------------------------------------------------------------------------------------------|---------------------------------------------------------------------------------------------------|----------------------------------------------------------------------------------------------------|-----------------------------------------------------------------------------|------------------------------------------------|
| Home   Demographics   His                                                                                                    | tory   Certifications   Continuing Educa                                                                                                    | tion   <u>Fulfillment</u>                                                                         | Transcripts                                                                                                    |                                                                             |                                                |
| Order Replacement Certificat                                                                                                    | e .                                                                                                    |                                                                                                   |                                                                                                    |                                                                             |                                                |
|                                                                                                    |                                                                                                    |                                                                                                   |                                                                                                    |                                                                             |                                                |
| elow. Within 5-7 business days (o<br>after 8 weeks from the ship date                                                                                | rtter you have vernied your demographic inforn<br>ccasionally longer) a "shipped" status and "Co<br>you have not received your certificate kit, plea                            | mation is accurate, a "s<br>omplete" date will be p<br>se click the "SUPPOR                       | sent to fulfillment" (for process<br>osted.<br>(T" button above and log a tick                                       | ing and mailing) date<br>tet informing us of the                            | will be posted<br>non-delivery.                |
| elow. Within 5-7 business days (o<br>after 8 weeks from the ship date<br>he same applies for replacement<br>Fulfillment history <sup>©</sup> —       | Itter you nave verified your demographic infor<br>ccasionally longer) a "shipped" status and "Co<br>you have not received your certificate kit, plea<br>certificate kit orders. | mation is accurate, a *<br>omplete" date will be p<br>use click the "SUPPOR                       | sent to fulfillment" (for process<br>osted.<br>(T" button above and log a tick                                       | ing and mailing) date                                                       | will be posted<br>non-delivery.                |
| elow. Within 5-7 business days (o<br>after 8 weeks from the ship date<br>he same applies for replacement<br>Fulfillment history<br>Name<br>CompTIAA+ | Ther you have verified your demographic infor<br>ccasionally longer) a "shipped" status and "Co<br>you have not received your certificate kit, plea<br>certificate kit orders.  | mation is accurate, a *somplete" date will be p<br>use click the "SUPPOR<br>Queued<br>2011-Aug-12 | sent to fulfillment" (for process<br>osted.<br>IT" button above and log a tick<br>Sent to Fulfillment<br>2011-Aug-25 | ing and mailing) date<br>tet informing us of the<br>Complete<br>2011-Aug-28 | shipped                                        |

2. 「Confirm shipping address(配送先住所の確認)」に、登録されている住所が表示されます。表示に誤り がある場合は、Click here から修正を行ってください。

| CompTIA. Advancing the Global IT Industry                                                                                                    | SUPPORT Untersitizung<br>支持<br>サポート |
|----------------------------------------------------------------------------------------------------|-------------------------------------|
| Home   Demographics   History   Certifications   Continuing Education   Fulfillment   Transcripts <u>Order Replacement Certificate</u>          |                                     |
| Confirm shipping address <sup>®</sup>                                                                                                    |                                     |
| The following address will be used to ship your purchase. To correct your address, please click here.<br>1234 Building, 123 Chiyoda-ku<br>Tokyo |                                     |
| lanan                                                                                                    |                                     |
| Japan                                                                                                    |                                     |

3. 以下のような画面が表示されます。取得されている認定資格が表示されますので、申請される科目のチェックボックスにチェックを入れ、「Next」をクリックします。

※一度に申請できる認定証の数は、一科目につき5通です。 ※CompTIA Cloud Essentials など一部の科目には認定カードが含まれません。それらの場合、費用は12ド

ルと表示されます。

| Advancing the Global IT Industry      Advancing the Global IT Industry      Advancing the Global IT Ind | Logout                |
|----------------------------------------------------------------------------------------------------|-----------------------|
| Home       Demographics       History       Certifications       Continuing Education       Fulfillment       Transcripts         Order Replacement Certificate                                                                                                    | tützung<br>支持<br>サポート |
| Order Replacement Certificate         PLEASE NOTE: A free PDF download of your certificate is always available under your "Certifications" tab.         Below is a list of your certification(s) which are available for (re)order. Select the item(s) and quantity (up to 5) you wish to purchase.         The price for most kits is \$15.00 and all sales are final. Each kit includes one 8-1/2 x 11 printed certificate along with one hard plastic wallet card (credit card size). The price for most kits is \$15.00 and all sales are final. Each kit includes one 8-1/2 x 11 printed certificate along with one hard plastic wallet card (credit card size). The price for most kits is \$15.00 and all sales are final. Each kit includes one 8-1/2 x 11 printed certificate along with one hard plastic wallet card (credit card size). The price for most kits is \$15.00 and all sales are final. Each kit includes one 8-1/2 x 11 printed certificate along with one hard plastic wallet card (credit card size). The price for most kits is \$15.00 per kit.         You will have the opportunity to review your order on the next screen. Click "Next" to continue. <b>Fulfillment items for purchase</b> CompTIA Network+ ce (kit)         CompTIA Security+ ce (kit)         1         \$15.00         1         \$15.00         1         \$15.00         1         \$15.00         1         \$15.00         1         \$15.00         1         \$15.00         1         \$15.00         1         \$15.00         1         \$15.00         1         \$15.00         1         \$15.00         1         \$15.00         1         \$15.00         1         \$15.00         1         \$15.00         1         \$15.00         1         \$15.00         1         \$15.00         1         \$15.00         1         \$15.00         1         \$15.00         1         \$15.00         1         \$15.00                                                                                                    |                       |
| PLEASE NOTE: A free PDF download of your certificate is always available under your "Certifications" tab. 3elow is a list of your certification(s) which are available for (re)order. Select the item(s) and quantity (up to 5) you wish to purchase. The price for most kits is \$15.00 and all sales are final. Each kit includes one 8-1/2 x 11 printed certificate along with one hard plastic wallet card (credit card size). To compTIA IT Fundamentals, CompTIA Healthcare IT and CompTIA Cloud Essentials do NOT include wallet cards and are \$12.00 per kit. You will have the opportunity to review your order on the next screen. Click "Next" to continue. FUIfillment items for purchase CompTIA Network+ ce (kit) CompTIA Network+ ce (kit) S15.00 Next Next                                                                                                    |                       |
| PLEASE NOTE: A free PDF download of your certificate is always available under your "Certifications" tab. Below is a list of your certification(s) which are available for (re)order. Select the item(s) and quantity (up to 5) you wish to purchase. The price for most kits is \$15.00 and all sales are final. Each kit includes one 8-1/2 x 11 printed certificate along with one hard plastic wallet card (credit card size). The price for most kits is \$15.00 and all sales are final. Each kit includes one 8-1/2 x 11 printed certificate along with one hard plastic wallet card (credit card size). The price for most kits is \$15.00 and all sales are final. Each kit includes one 8-1/2 x 11 printed certificate along with one hard plastic wallet card (credit card size). The price wallet cards and are \$12.00 per kit.  fou will have the opportunity to review your order on the next screen. Click "Next" to continue.  Fulfillment items for purchase  CompTIA Network+ ce (kit)  CompTIA Network+ ce (kit)  Next Next                                                                                                    |                       |
| Below is a list of your certification(s) which are available for (re)order. Select the item(s) and quantity (up to 5) you wish to purchase.         The price for most kits is \$15.00 and all sales are final. Each kit includes one 8-1/2 x 11 printed certificate along with one hard plastic wallet card (credit card size). The price wallet cards and are \$12.00 per kit.         CompTIA IT Fundamentals, CompTIA Healthcare IT and CompTIA Cloud Essentials do NOT include wallet cards and are \$12.00 per kit.         You will have the opportunity to review your order on the next screen. Click "Next" to continue.         Fulfillment items for purchase         CompTIA Network+ ce (kit)       1 +         CompTIA Security+ ce (kit)       1 +         Next                                                                                                    |                       |
| he price for most kits is \$15.00 and all sales are final. Each kit includes one 8-1/2 x 11 printed certificate along with one hard plastic wallet card (credit card size). The compTIA IT Fundamentals, CompTIA Healthcare IT and CompTIA Cloud Essentials do NOT include wallet cards and are \$12.00 per kit.  fou will have the opportunity to review your order on the next screen. Click "Next" to continue.  Fulfillment items for purchase  Name  CompTIA Network+ ce (kit)  CompTIA Security+ ce (kit)  Next  Next                                                                                                    |                       |
| CompTIA IT Fundamentals, CompTIA Healthcare IT and CompTIA Cloud Essentials do NOT include wallet cards and are \$12.00 per kit.         You will have the opportunity to review your order on the next screen. Click "Next" to continue.         Fulfillment items for purchase         CompTIA Network+ ce (kit)         CompTIA Security+ ce (kit)         CompTIA Security+ ce (kit)         Next                                                                                                    | he                    |
| Name       Description       Quantity       Price         CompTIA Network+ ce (kit)       1 +       \$15.00         CompTIA Security+ ce (kit)       1 +       \$15.00                                                                                                    |                       |
| Name       Description       Quantity       Price         CompTIA Network+ ce (kit)       1       \$15.00         CompTIA Security+ ce (kit)       1       \$15.00                                                                                                    |                       |
| Name     Description     Quantity     Price       CompTIA Network+ ce (kit)     1     \$15.00       CompTIA Security+ ce (kit)     1     \$15.00                                                                                                    |                       |
| Name     Description     Quantity     Price       CompTIA Network+ ce (kit)     1     \$15.00       CompTIA Security+ ce (kit)     1     \$15.00                                                                                                    |                       |
| CompTIA Network+ ce (kit)     1     \$15.00       CompTIA Security+ ce (kit)     1     \$15.00                                                                                                    |                       |
| CompTIA Security+ ce (kit)                                                                                                    |                       |
| Next                                                                                                    |                       |
| Next                                                                                                    |                       |
| Next                                                                                                    |                       |
| Next                                                                                                    |                       |
|                                                                                                    |                       |
|                                                                                                    |                       |
|                                                                                                    |                       |
| ompTIA   Privacy Statement CompTIA Hanako (COMPXXX                                                                                                    |                       |

4.「Make Purchse(購入する)」をクリックします。※返品や返金を致し兼ねますことを予めご了承ください。

※支払いに対する領収書は、PayPalよりメールで送信されます。

| C                                   | CompTIA.                                                                                         | Advancing the GI                                                            | obal IT Industry                                                                     | SUPPO                                             | CompTIA Logout<br>Unterstützung<br>支持<br>サポート |
|-------------------------------------|--------------------------------------------------------------------------------------------------|-----------------------------------------------------------------------------|--------------------------------------------------------------------------------------|---------------------------------------------------|-----------------------------------------------|
| Home<br>Ore                         | e   Demographics   History   Certifica<br>der Replacement Certificate                            | ations   Continuing Education                                               | Fulfillment   Transcripts                                                            |                                                   |                                               |
| Please r<br>will then<br>if desired | review the certification(s), quantity and dolla<br>be directed to PayPal to complete your traid. | ar amount for the item(s) you have rensaction. All sales are final. NOTE: Y | quested. Click "Back" to make any revis<br>'our receipt is only available through Pa | ions or "Make Purchas<br>yPal, so be sure to prin | e" to continue. You<br>t a copy from PayPal   |
| Sele                                | ctou luminont torns for pure                                                                     |                                                                             |                                                                                      |                                                   |                                               |
| Jele                                | Name                                                                                             | Description                                                                 | Quantity                                                                             | Price                                             | Total                                         |
|                                     | Name<br>CompTIA Network+ ce (kit)                                                                | Description                                                                 | Quantity                                                                             | Price<br>\$15.00                                  | Total<br>\$15.00                              |
|                                     | Name<br>CompTIA Network+ ce (kit)<br>CompTIA Security+ ce (kit)                                  | Description                                                                 | Quantity                                                                             | Price<br>\$15.00<br>\$15.00                       | Total<br>\$15.00                              |

5. 画面が、PayPal ページに移動となります。支払いは、クレジットカードのみです。PayPal アカウントを お持ちでない方も、新規登録が必要となります。「PayPal アカウントの作成」より、必要情報を入力し、登 録および支払いを完了させてください。

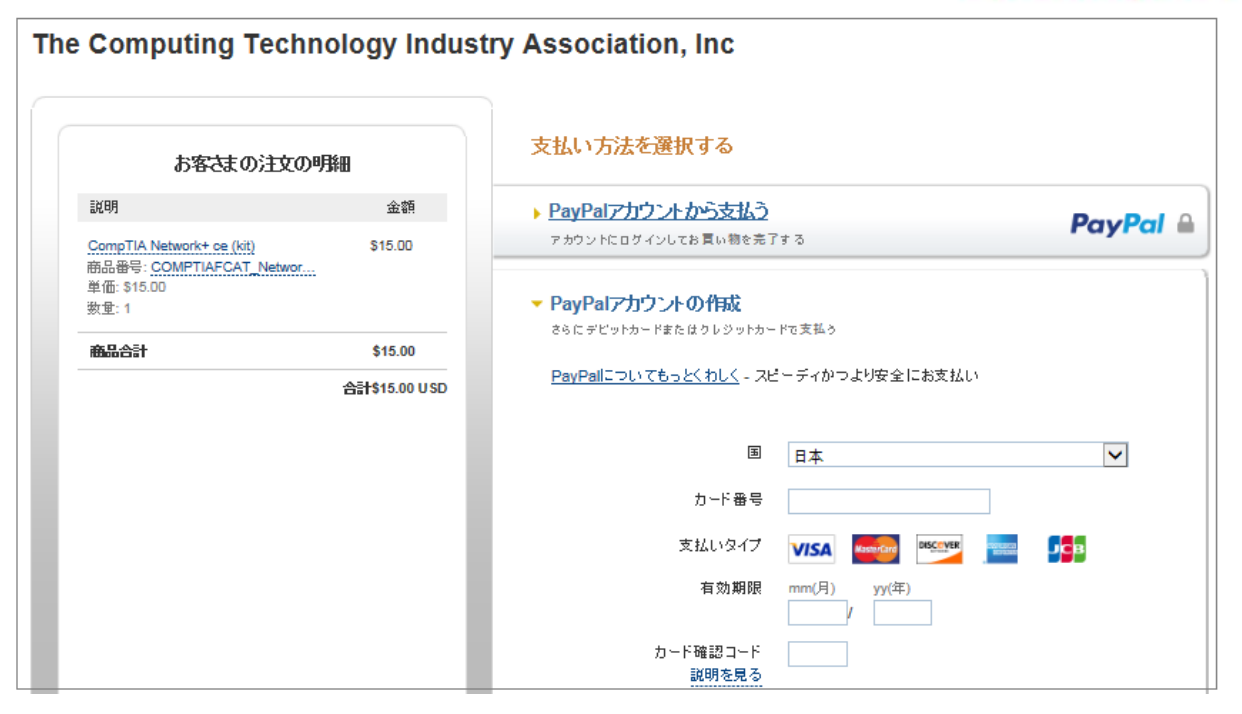

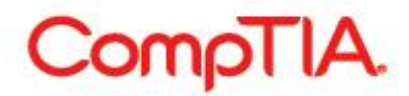

■各メニューの利用方法 – Transcripts : 認定資格取得証明のための第三者への転送

「Transcripts」メニューでは、以下のことが行えます。

認定資格取得証明のための第三者への転送

#### 認定資格取得証明のための第三者への転送

1. メニューから「Transcripts」をクリックすると、以下のような画面が表示されます。 転送された証明内容の履歴を確認することができます。

| C                                       | AlTqmo:                                                                                   | • Adv                                        | ancing the Glob                                                                | al IT Ind                    | ustry                     |                | CompTIA Logout |
|-----------------------------------------|-------------------------------------------------------------------------------------------|----------------------------------------------|--------------------------------------------------------------------------------|------------------------------|---------------------------|----------------|----------------|
| Home                                    | Demographics   History   (                                                                | Certifications   Con                         | tinuing Education   Fulfilln                                                   | nent   <u>Trans</u>          | <u>cripts</u>             |                |                |
| create a                                | new transcript or edit an existing                                                        | i one.                                       |                                                                                | บ                            |                           |                |                |
| Tran<br>Create                          | Iscripts                                                                                  |                                              |                                                                                |                              |                           |                |                |
| ······································· | Transcript ID                                                                             | Can be viewed until                          | Display certs                                                                  | # Views                      | Last viewed               | Private notes  | Remarks        |
| Active                                  |                                                                                           | 2011 Jul 12                                  | Vac (with data)                                                                | 4                            | 2011 Jul 11               |                | My A+          |
| Edit                                    | ABC000000000XXXX<br>12300000000XXXX                                                       | 2011-Jul-13                                  | Yes (with date)                                                                | 0                            | n/a                       |                | My ID is XXX   |
|                                         | Transcript II<br>Languag<br>Email addres                                                  | D ABC000000000000000000000000000000000000    | x                                                                              |                              |                           |                |                |
|                                         |                                                                                           | Submit                                       |                                                                                |                              |                           |                |                |
|                                         |                                                                                           |                                              |                                                                                |                              |                           |                |                |
| Tr                                      | anscript ID                                                                               |                                              | :明リンクの ID                                                                      |                              |                           |                |                |
| Tr<br>Ca                                | anscript ID                                                                               |                                              | 明リンクの ID<br>明リンクの有効類                                                           | 朝限                           |                           |                |                |
| Tr<br>Ca                                | anscript ID<br>an be viewed until                                                         | : 証<br>: 証<br>(<br>{                         | Ξ明リンクの ID<br>Ξ明リンクの有効≸<br>診照可能期限:表                                             | 朝限<br>表示形式                   | yyyy-mm                   | m-dd)          |                |
| Tr<br>Ca<br>Di                          | anscript ID<br>an be viewed until<br>splay Certs                                          | : 証<br>: 証<br>(考<br>: 認                      | -<br>明リンクの ID<br>-<br>明リンクの有効<br>参照可能期限 : 表<br>-<br>定資格名称の表                    | 朝限<br>{示形式<br>{示/非表          | yyyy-mm<br>示(日付表          | m-dd)<br>示の有無) |                |
| Tr<br>Ca<br>Di<br>#\                    | anscript ID<br>an be viewed until<br>isplay Certs<br>/iews                                | : 証<br>: 証<br>(利<br>: 認<br>: 証               | :明リンクの ID<br>:明リンクの有効<br>参照可能期限:表<br>に資格名称の表<br>:明リンクの表示[                      | 期限<br>示形式<br>示/非表<br>回数      | yyyy-mm<br>示(日付表          | m-dd)<br>示の有無) |                |
| Tr<br>Ca<br>Di<br>#\<br>La              | ranscript ID<br>an be viewed until<br>isplay Certs<br>/iews<br>ast Viewed                 | : 証<br>: 証<br>(引<br>: 認<br>: 証<br>: 証<br>: 証 | 明リンクの ID<br>明リンクの有効<br>参照可能期限:表<br>定資格名称の表<br>明リンクの表示[<br>明リンクの最終              | 期限<br>示/非式<br>示/非表<br>表示日    | yyyy-mm<br>示(日付表          | m-dd)<br>示の有無) |                |
| Tr<br>Ca<br>Di<br>#\<br>La<br>Pi        | ranscript ID<br>an be viewed until<br>isplay Certs<br>/iews<br>ast Viewed<br>rivate notes | : 証<br>: 証<br>(考<br>: 認<br>: 証<br>: 証<br>: メ | 明リンクの ID<br>明リンクの有効<br>参照可能期限:表<br>定資格名称の表<br>明リンクの表示[<br>明リンクの最終<br>モ(リンク先ではま | 期限<br>気示/非表<br>気示/非表<br>表示され | yyyy-mm<br>示(日付表<br>ません。) | m-dd)<br>示の有無) |                |

Last update: 6/3/2015

### 新しく認定資格取得証明を作成する

1. メニューから「Transcripts」をクリックし、「Create new transcript」をクリック

| Com                     | pTIA.                          | Advancing the            | Global IT       | Industry    |               | CompTIA Logout |
|-------------------------|--------------------------------|--------------------------|-----------------|-------------|---------------|----------------|
| Home   Demograp         | hics   History   Certification | s   Continuing Education | Fulfillment   ] | Transcripts |               |                |
| Create a new transcript | pt or edit an existing one.    |                          |                 |             |               |                |
| Transcript ID           | Can be viewed until            | Display certs            | # Views         | Last viewed | Private notes | Remarks        |
|                         |                                |                          |                 |             |               |                |

2. 以下のような画面が表示されます。送信したい内容にチェックを入れて、「Submit」をクリックします。

| ComoTIA                                          |                                                               | CompTIA Logout |
|--------------------------------------------------|---------------------------------------------------------------|----------------|
|                                                  | Advancing the Global IT Industry                              |                |
| Home   Demographics   History   Certificati      | ons   Continuing Education   Fulfillment   <u>Transcripts</u> |                |
|                                                  |                                                               |                |
| Create a new transcript or edit an existing one. |                                                               |                |
| Transcript detail                                |                                                               |                |
| Disabled                                         |                                                               |                |
| Display certs 🔽                                  |                                                               |                |
| If displaying certs, show cert dates 📝           |                                                               |                |
| Display address                                  |                                                               |                |
| Can be viewed until                              |                                                               |                |
| Private notes                                    | A                                                             |                |
|                                                  | Ψ                                                             |                |
|                                                  | *                                                             |                |
| Remarks                                          |                                                               |                |
|                                                  | Ψ                                                             |                |
|                                                  |                                                               |                |
|                                                  |                                                               |                |
| Certifications to display in transcri            | pt                                                            |                |
| Achievement Name                                 | Date                                                          |                |
| Certification                                    |                                                               |                |
| CompTIA A+                                       | 2001-Jan-18                                                   |                |
| CompTIA Network+                                 | 2000-Aug-24                                                   |                |
| CompTIA Security+                                | 2004-Nov-29                                                   |                |
|                                                  |                                                               |                |
|                                                  |                                                               |                |
| Submi                                            | t                                                             |                |
|                                                  |                                                               |                |
|                                                  |                                                               |                |
| D's able d                                       |                                                               |                |
| DISADIEO                                         | : 証明リノクの有刻/無刻                                                 |                |
| Display Certs                                    | : 認定資格名称の表示/非表示                                               |                |
| If displaying certs. sho                         | w : 上記で認定資格名称を表示した場合の取得日付の                                    | )表示/非表示        |
| cert dates                                       |                                                               |                |
|                                                  |                                                               |                |
| Display address                                  | : 住所の表示/非表示                                                   |                |
|                                                  |                                                               |                |

(参照可能期限:入力形式 yyyy/mm/dd)

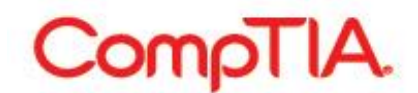

- Private notes
- Remarks

: メモ(リンク先では表示されません。) ※日本語入力不可

: コメント(リンク先で表示されます。) ※日本語入力不可

※Certifications to display in transcript(証明証で表示する認定資格)では、取得済みの認定資格が表示されます。証明を希望する科目を選択してください。

3. 「Transcript」が作成されました。「Emails」枠内で、上記で作成した「Transcript ID」を選択し、表示言語を 選択の上、E-mail アドレスを入れ「Submit」を押し完了です。送信先に、取得証明が送信されます。

| Cor                                                 | ηρΤΙΑ                               | • Advanc                                                                                  | ing the Glob                                                         | al IT Ind                         | lustry                 |                        | CompTIA Logout          |
|-----------------------------------------------------|-------------------------------------|-------------------------------------------------------------------------------------------|----------------------------------------------------------------------|-----------------------------------|------------------------|------------------------|-------------------------|
| Home   Demog                                        | raphics   History                   | Certifications   Continuin                                                                | ng Education   Fulfillr                                              | nent   <u>Trans</u>               | <u>cripts</u>          |                        |                         |
| <ul> <li>Transcri<br/>treate a new trans</li> </ul> | pt created                          | ia one                                                                                    |                                                                      |                                   |                        |                        |                         |
| Transcripts                                         | cript                               | Can be viewed until                                                                       | Display corts                                                        | # Viouro                          | Lastviewod             | Drivato notos          | Pomarko                 |
| Active                                              | 0000000000                          | 2011- Jul-13                                                                              | Ves (with date)                                                      | # views                           | n/a                    | Private notes          |                         |
| Emails                                              | Transcript<br>Langua<br>Email addre | ID ABC000000000000000000000000000000000000                                                | •<br>•<br>•<br>•<br>•<br>•<br>•<br>•<br>•                            | rill be sent. If y                | ou wish, you can d     | copy the Transcript li | nk and place it in your |
|                                                     | Subje<br>Messag                     | ct: CompTIA - Transcript for<br>ge: This email was sent bec<br>Please click the following | Hanako CompTIA<br>ause we received a re<br>g link to view transcript | quest to have                     | transcript informa     | tion for Mark Norred   | emailed to you.         |
|                                                     |                                     | https://www.certmetrics.c                                                                 | com/comptia/public/tra<br>cript currently expires o                  | nscript.aspx?t<br>on July 13, 201 | ranscript= xxxxx<br>1. | ****                   |                         |

送付が完了すると、下記メッセージが上部に表示されます。

• Email sent successfully.

※ご自身のメーラーより証明を転送する場合は、Subject(件名)、Message(本文)をそれぞれコピーして第 3 者に送付することも可能です。

## ■Verification code(認証コード)を利用し、認定資格の取得を証明する

Verification code (認証コード)とは:取得済みの認定資格ごとに割り当てられるコードで、このコードを利用し、資格の取得証明を容易に行うことができます。

この Verification code は、PDF 認定証の左下に表示されるほか、「Fulfillment」から確認することが可能です。

|                | ABVANCIN                             | O THE GLOBAL IT IN |
|----------------|--------------------------------------|--------------------|
|                | YOUR NAME                            |                    |
| has succession | ully completed the requirements to b | e neceptived as    |
|                | CERTIFIED                            |                    |
| COMP 0000000   | Dh                                   | July 27, 2013      |
| CAREER ID      | 1000 THEBDOLAUX                      | PATE CENTERIED     |

Verification code (認証コード)と、確認ページ先 URL(http://verify.comptia.org)を証明したい相手に送信し、 完了です。